# SIP Substation INSTALLATION & CONFIGURATION GUIDE

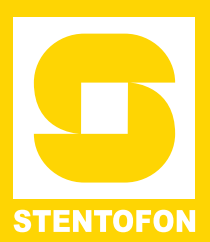

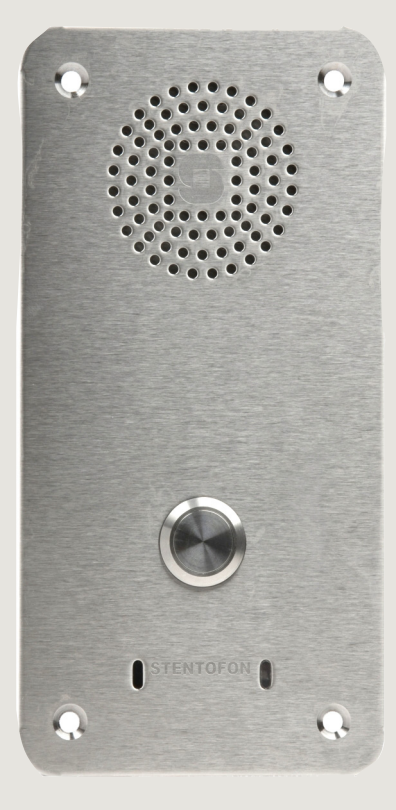

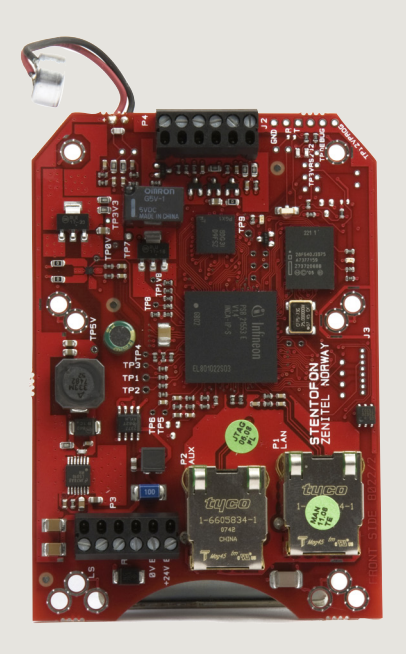

TECHNICAL MANUAL

A100K10812

## **Document Scope**

This document describes the installation and configuration of the STENTOFON SIP Substation and SIP Substation Kit.

# **Revision Information**

| Rev. | Date       | Author | Status                               |
|------|------------|--------|--------------------------------------|
| 1.0  | 23.4.2010  | HKL    | published                            |
| 1.1  | 22.12.2011 | HKL    | Screenshots<br>for new<br>station SW |

Zenitel Norway AS and its subsidiaries assume no responsibilities for any errors that may appear in this publication, or for damages arising from the information in it. No information in this publication should be regarded as a warranty made by Zenitel Norway AS.

The information in this publication may be revised or changed without notice. Product names mentioned in this publication may be trademarks of others and are used only for identification.

Zenitel Norway AS © 2010

# Contents

| 1                     | Introduction                                                                                                    | 5                                                                                                    |
|-----------------------|----------------------------------------------------------------------------------------------------|----------------------------------------------------------------------------------------------------|
|                       | 1.1 SIP Vandal Resistant Substation                                                                                                    | 5                                                                                                    |
|                       | 1.2 SIP Substation Kit                                                                                                    | 6                                                                                                    |
| _                     |                                                                                                    | to                                                                                                    |
| 2                     | Installation                                                                                                    | 7                                                                                                    |
|                       | 2.1 Introduction                                                                                                    | 7<br>7                                                                                                    |
|                       | 2.3 Network Connection                                                                                                    | 7                                                                                                    |
|                       | 2.4 Input/Output Connections                                                                                                    | 8                                                                                                    |
| 3                     | Configuration                                                                                                    | 9                                                                                                    |
|                       | 3.1 SIP Substation Web Interface                                                                                                    | g                                                                                                    |
|                       | 3.2 Station Main Settings                                                                                                    | 10                                                                                                    |
|                       | 3.3 SIP Settings                                                                                                    | 10<br>13                                                                                                    |
|                       | 3.5 Direct Access Key Settings                                                                                                    |                                                                                                    |
|                       | 3.6 SNMP Settings                                                                                                    | 15                                                                                                    |
|                       | 3.7 Automatic Configuration using TFTP                                                                                                    |                                                                                                    |
|                       | 3.8 Advanced Conliguration Options                                                                                                    | / ۱۱ ۱<br>17                                                                                                    |
|                       | 3.8.2 Network Access Control                                                                                                    | 19                                                                                                    |
| 4                     | Software Upgrade                                                                                                    | 21                                                                                                    |
|                       | 4.1 TFTP Server Program                                                                                                    | 21                                                                                                    |
|                       | 4.2 Manual Software Upgrade                                                                                                    | 21                                                                                                    |
|                       | 4.3 Automatic Software Upgrade                                                                                                    | 22                                                                                                    |
| Α                     | Substation Board Connections                                                                                                    | 24                                                                                                    |
|                       |                                                                                                    |                                                                                                    |
| В                     | Substation Indication LEDs                                                                                                    | 26                                                                                                    |
| В                     | B.1 Station LED (on board and front plate)                                                                                                    | 26                                                                                                    |
| В                     | B.1 Station LED (on board and front plate)<br>B.2 LAN LEDs (on LAN and AUX RJ45 ports)                                                                                                    | <b>26</b><br>26<br>26                                                                                                    |
| B                     | B.1 Station LED (on board and front plate)<br>B.2 LAN LEDs (on LAN and AUX RJ45 ports)<br>Dimensions & Mounting Instructions                                                                                                    | <b>26</b><br>26<br>26<br><b>27</b>                                                                                                    |
| B<br>C                | B.1 Station LED (on board and front plate)         B.2 LAN LEDs (on LAN and AUX RJ45 ports)         Dimensions & Mounting Instructions         C.1 SIP Substation Dimensions                                                                                                    | <b>26</b><br>26<br><b>26</b><br><b>27</b>                                                                                                    |
| B<br>C                | Substation Indication LEDs         B.1 Station LED (on board and front plate)         B.2 LAN LEDs (on LAN and AUX RJ45 ports)         Dimensions & Mounting Instructions         C.1 SIP Substation Dimensions         C.2 SIP Substation Flush Mounting         C.3 SIP Substation Surface Mounting                                                                                                    | 26<br>26<br>27<br>27<br>27<br>27                                                                                                    |
| С                     | Substation Indication LEDS         B.1 Station LED (on board and front plate)         B.2 LAN LEDS (on LAN and AUX RJ45 ports)         Dimensions & Mounting Instructions         C.1 SIP Substation Dimensions         C.2 SIP Substation Flush Mounting         C.3 SIP Substation Surface Mounting         C.4 Substation Kit Dimensions                                                                                                    |                                                                                                    |
| С                     | Substation Indication LEDS         B.1 Station LED (on board and front plate)         B.2 LAN LEDS (on LAN and AUX RJ45 ports)         Dimensions & Mounting Instructions         C.1 SIP Substation Dimensions         C.2 SIP Substation Flush Mounting         C.3 SIP Substation Surface Mounting         C.4 Substation Kit Dimensions         C.5 Mounting & Assembly Kit for Substation                                                                                                    | 26<br>26<br>26<br>27<br>27<br>27<br>28<br>29<br>30<br>30                                                                                                    |
| B<br>C<br>D           | Substation Indication LEDS         B.1 Station LED (on board and front plate)         B.2 LAN LEDS (on LAN and AUX RJ45 ports)         Dimensions & Mounting Instructions         C.1 SIP Substation Dimensions         C.2 SIP Substation Flush Mounting         C.3 SIP Substation Surface Mounting         C.4 Substation Kit Dimensions         C.5 Mounting & Assembly Kit for Substation         Restoring Factory Defaults                                                                                                    | 26<br>26<br>26<br>27<br>27<br>27<br>28<br>29<br>30<br>30                                                                                                    |
| B<br>C<br>D           | Substation Indication LEDS         B.1 Station LED (on board and front plate)         B.2 LAN LEDS (on LAN and AUX RJ45 ports)         Dimensions & Mounting Instructions         C.1 SIP Substation Dimensions         C.2 SIP Substation Flush Mounting         C.3 SIP Substation Surface Mounting         C.4 Substation Kit Dimensions         C.5 Mounting & Assembly Kit for Substation         Restoring Factory Defaults         D.1 Reset to Factory Default Settings with Static IP                                                                                                    | 26<br>26<br>26<br>27<br>27<br>28<br>29<br>30<br>30<br>31<br>31                                                                                                    |
| B<br>C<br>D           | Substation Indication LEDS         B.1 Station LED (on board and front plate)         B.2 LAN LEDs (on LAN and AUX RJ45 ports)         Dimensions & Mounting Instructions         C.1 SIP Substation Dimensions         C.2 SIP Substation Flush Mounting         C.3 SIP Substation Surface Mounting         C.4 Substation Kit Dimensions         C.5 Mounting & Assembly Kit for Substation         Restoring Factory Defaults         D.1 Reset to Factory Default Settings with Static IP         D.2 Reset to Factory Default Settings with Activated DHCP                                                                                                    | 26<br>26<br>27<br>27<br>27<br>27<br>27<br>28<br>30<br>31<br>31<br>31                                                                                                    |
| B<br>C<br>D           | Substation Indication LEDS         B.1 Station LED (on board and front plate)         B.2 LAN LEDs (on LAN and AUX RJ45 ports)         Dimensions & Mounting Instructions         C.1 SIP Substation Dimensions         C.2 SIP Substation Flush Mounting         C.3 SIP Substation Surface Mounting         C.4 Substation Kit Dimensions         C.5 Mounting & Assembly Kit for Substation         Restoring Factory Defaults         D.1 Reset to Factory Default Settings with Static IP         D.2 Reset to Factory Default Settings with Activated DHCP         Substation Specifications                                                                                                    | 26<br>26<br>26<br>27<br>27<br>27<br>28<br>30<br>30<br>31<br>31<br>31<br>31                                                                                                    |
| B<br>C<br>D           | Substation Indication LEDS         B.1 Station LED (on board and front plate)         B.2 LAN LEDs (on LAN and AUX RJ45 ports)         Dimensions & Mounting Instructions         C.1 SIP Substation Dimensions         C.2 SIP Substation Flush Mounting         C.3 SIP Substation Surface Mounting         C.4 Substation Kit Dimensions         C.5 Mounting & Assembly Kit for Substation         Restoring Factory Defaults         D.1 Reset to Factory Default Settings with Static IP         D.2 Reset to Factory Default Settings with Activated DHCP         Substation Specifications         E.1 SIP Vandal Resistant Substation                                                                                                    | 26<br>26<br>26<br>27<br>27<br>27<br>27<br>27<br>27<br>27<br>27<br>27<br>27<br>27<br>27<br>27<br>27<br>27<br>27<br>27<br>27<br>27<br>27<br>27<br>27<br>27<br>27<br>27<br>27<br>27<br>27<br>27<br>27<br>28<br>30<br>30<br>30<br>30<br>30<br>30<br>30<br>30<br>30<br>30<br>30<br>30<br>30<br>31<br>31<br>31<br>31<br>31<br>31<br>31<br>31<br>31<br>31<br>31<br>31<br>31<br>31<br>31 |
| B<br>C<br>D<br>E      | Substation Indication LEDS         B.1 Station LED (on board and front plate)         B.2 LAN LEDs (on LAN and AUX RJ45 ports)         Dimensions & Mounting Instructions         C.1 SIP Substation Dimensions         C.2 SIP Substation Flush Mounting         C.3 SIP Substation Surface Mounting         C.4 Substation Kit Dimensions         C.5 Mounting & Assembly Kit for Substation         Restoring Factory Defaults         D.1 Reset to Factory Default Settings with Static IP         D.2 Reset to Factory Default Settings with Activated DHCP         Substation Specifications         E.1 SIP Vandal Resistant Substation         E.2 SIP Substation Kit                                                                                                    |                                                                                                    |
| B<br>C<br>D<br>E<br>F | Substation Indication LEDs         B.1 Station LED (on board and front plate)         B.2 LAN LEDs (on LAN and AUX RJ45 ports)         Dimensions & Mounting Instructions         C.1 SIP Substation Dimensions         C.2 SIP Substation Flush Mounting         C.3 SIP Substation Surface Mounting         C.4 Substation Kit Dimensions         C.5 Mounting & Assembly Kit for Substation         Restoring Factory Defaults         D.1 Reset to Factory Default Settings with Static IP         D.2 Reset to Factory Default Settings with Activated DHCP         Substation Specifications         E.1 SIP Vandal Resistant Substation         E.2 SIP Substation Kit                                                                                                    |                                                                                                    |
| B<br>C<br>D<br>F      | Substation Indication LEDS         B.1 Station LED (on board and front plate)         B.2 LAN LEDs (on LAN and AUX RJ45 ports)         Dimensions & Mounting Instructions         C.1 SIP Substation Dimensions         C.2 SIP Substation Flush Mounting         C.3 SIP Substation Surface Mounting         C.4 Substation Kit Dimensions         C.5 Mounting & Assembly Kit for Substation         Restoring Factory Defaults         D.1 Reset to Factory Default Settings with Static IP         D.2 Reset to Factory Default Settings with Activated DHCP         Substation Specifications         E.1 SIP Vandal Resistant Substation         E.2 SIP Substation Kit                                                                                                    |                                                                                                    |
| B<br>C<br>D<br>F      | Substation Indication LEDS         B.1 Station LED (on board and front plate)         B.2 LAN LEDs (on LAN and AUX RJ45 ports)         Dimensions & Mounting Instructions         C.1 SIP Substation Dimensions         C.2 SIP Substation Flush Mounting         C.3 SIP Substation Surface Mounting         C.4 Substation Kit Dimensions         C.5 Mounting & Assembly Kit for Substation         Restoring Factory Defaults         D.1 Reset to Factory Default Settings with Static IP         D.2 Reset to Factory Default Settings with Activated DHCP         Substation Specifications         E.1 SIP Vandal Resistant Substation         E.2 SIP Substation Kit         Configuration File Parameters         F.1 Remote Provisioning using TFTP         F.2 General Parameters                                                                                                    |                                                                                                    |
| B<br>C<br>D<br>F      | Substation Indication LEDS         B.1 Station LED (on board and front plate)         B.2 LAN LEDS (on LAN and AUX RJ45 ports)         Dimensions & Mounting Instructions         C.1 SIP Substation Dimensions         C.2 SIP Substation Flush Mounting         C.3 SIP Substation Surface Mounting         C.4 Substation Kit Dimensions         C.5 Mounting & Assembly Kit for Substation         Restoring Factory Defaults         D.1 Reset to Factory Default Settings with Static IP         D.2 Reset to Factory Default Settings with Activated DHCP         Substation Specifications         E.1 SIP Vandal Resistant Substation         E.2 SIP Substation Kit         Configuration File Parameters         F.1 Remote Provisioning using TFTP         F.2 General Parameters         F.3 SIP Parameters         F.4 Call Parameters                                                                                                    |                                                                                                    |
| B<br>C<br>D<br>F      | Substation Indication LEDS         B.1 Station LED (on board and front plate)         B.2 LAN LEDS (on LAN and AUX RJ45 ports)         Dimensions & Mounting Instructions         C.1 SIP Substation Dimensions         C.2 SIP Substation Flush Mounting         C.3 SIP Substation Surface Mounting         C.4 Substation Kit Dimensions         C.5 Mounting & Assembly Kit for Substation         Restoring Factory Defaults         D.1 Reset to Factory Default Settings with Static IP         D.2 Reset to Factory Default Settings with Activated DHCP         Substation Specifications         E.1 SIP Vandal Resistant Substation         E.2 SIP Substation Kit         Configuration File Parameters         F.1 Remote Provisioning using TFTP         F.2 General Parameters         F.3 SIP Parameters         F.4 Call Parameters         F.5 SNMP Parameters                                                                                                    |                                                                                                    |
| B<br>C<br>D<br>F      | Substation Indication LEDS         B.1 Station LED (on board and front plate)         B.2 LAN LEDS (on LAN and AUX RJ45 ports)         Dimensions & Mounting Instructions         C.1 SIP Substation Dimensions         C.2 SIP Substation Flush Mounting         C.3 SIP Substation Surface Mounting         C.4 Substation Kit Dimensions         C.5 Mounting & Assembly Kit for Substation         Restoring Factory Defaults         D.1 Reset to Factory Default Settings with Static IP         D.2 Reset to Factory Default Settings with Activated DHCP         Substation Specifications         E.1 SIP Vandal Resistant Substation         E.2 SIP Substation Kit         Configuration File Parameters         F.1 Remote Provisioning using TFTP         F.2 General Parameters         F.3 SIP Parameters         F.4 Call Parameters         F.5 SNMP Parameters         F.6 Example Configuration Files                                                                                           |                                                                                                    |
| B<br>C<br>D<br>F      | Substation Indication LEDS         B.1 Station LED (on board and front plate)         B.2 LAN LEDs (on LAN and AUX RJ45 ports)         Dimensions & Mounting Instructions         C.1 SIP Substation Dimensions         C.2 SIP Substation Flush Mounting         C.3 SIP Substation Surface Mounting         C.4 Substation Kit Dimensions         C.5 Mounting & Assembly Kit for Substation         Restoring Factory Defaults         D.1 Reset to Factory Default Settings with Static IP         D.2 Reset to Factory Default Settings with Activated DHCP         Substation Specifications         E.1 SIP Vandal Resistant Substation         E.2 SIP Substation Kit         Configuration File Parameters         F.1 Remote Provisioning using TFTP         F.2 General Parameters         F.3 SIP Parameters         F.4 Call Parameters         F.5 SNMP Parameters         F.6 Example Configuration Files         F.6.1 Device Specific Configuration File         F.6.2 Global Configuration Files |                                                                                                    |

# Figures

| Figure 1 | System Configuration                          |    |
|----------|-----------------------------------------------|----|
| Figure 2 | RJ45 Ports (P1 & P2) on PCB of SIP Substation | 7  |
| Figure 3 | Substation Board Connections                  |    |
| Figure 4 | SIP Substation Dimensions                     |    |
| Figure 5 | SIP Substation - Flush Mount Backbox          |    |
| Figure 6 | SIP Substation - Surface Mount Backbox        |    |
| Figure 7 | Substation Kit Mounting Dimensions (mm)       | 30 |
| Figure 8 | Substation Assembly Kit                       |    |

# Tables

| Table 1 | Call Button Functions | 6  |
|---------|-----------------------|----|
| Table 2 | Substation Connectors | 7  |
| Table 3 | Substation Dimensions | 27 |

SIP (Session Initiation Protocol) is the de facto standard for IP telephony. The STENTOFON SIP intercom stations are specially built for easy integration with any iPBX system.

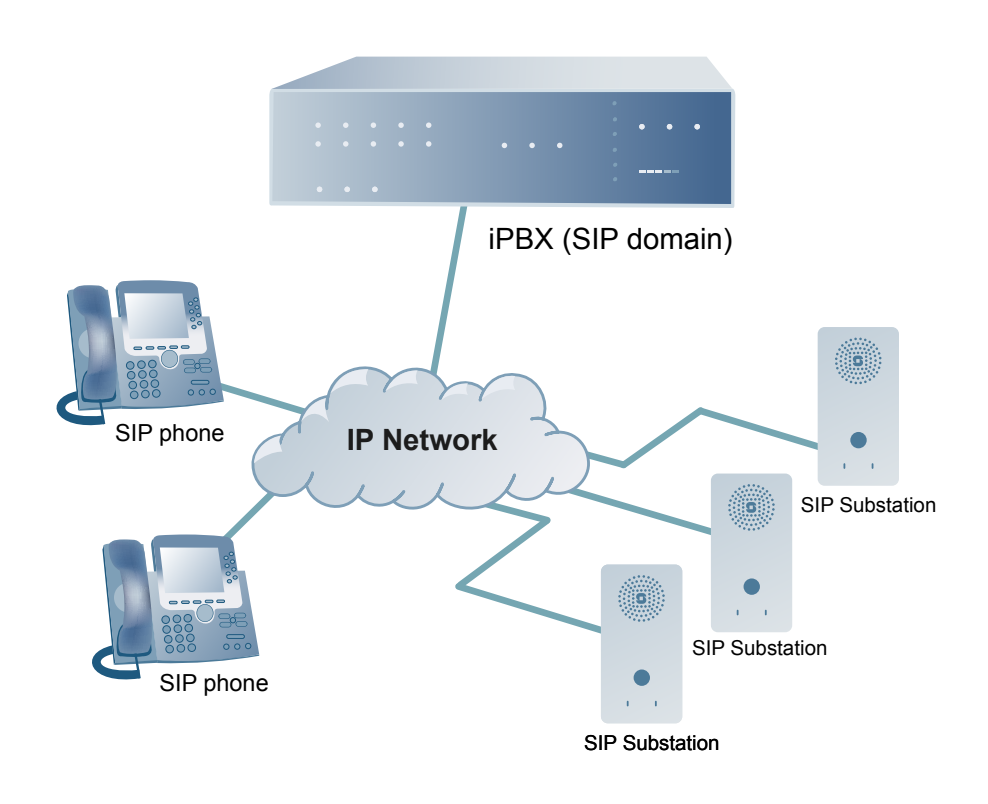

Figure 1 System Configuration

# 1.1 SIP Vandal Resistant Substation

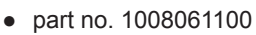

The STENTOFON SIP Substation are custom-made IP intercom stations that integrate with any iPBX system. The SIP Vandal Proof Substation is tough, durable and resilient, and designed for use in the harshest environments. The station is typically used as a communication, information or emergency point and connects directly to the IP network, making it easy to deploy – anywhere and at any distance.

Like all STENTOFON stations, this SIP substation features superb audio quality. This is enabled through a set of advanced technologies such as active noise filtering, acoustic echo cancellation, wide band audio codec, and high power audio outputs.

# 1.2 SIP Substation Kit

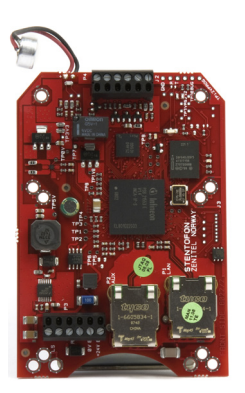

• part no. 1008065200

The STENTOFON SIP Substation Kit features the same electronics board (PCB) that is used in its own IP substations. It is designed to build stations to the highest specification and for use in the harshest of environments. Like all STENTOFON stations, the SIP Substation Kit features superb audio quality. This is enabled through a set of advanced technologies such as active noise filtering, acoustic echo cancellation, wide band audio codec, and high power audio outputs.

# 1.3 Call Button Functions

The following table describes the various functions that are activated when the call button on the SIP substation is pressed.

| Types of Calls:                              | Idle                 | Incoming Call | Call Attempt   | Ongoing Call   |
|----------------------------------------------|----------------------|---------------|----------------|----------------|
| Functions when<br>call button is<br>pressed: | Speed-dial<br>number | Accept call   | Terminate call | Terminate call |

Table 1 Call Button Functions

# 2.1 Introduction

The table below is an overview of the main connectors involved when installing the STENTOFON IP Substations.

| LAN          | 10/100 Mbps RJ45 port for LAN (uplink) connection. Supports PoE (802.3af). Draws power from either spare line or signal line. |
|--------------|----------------------------------------------------------------------------------------------------|
| AUX          | 10/100 Mbps RJ45 ports for auxiliary equipment such as PC and IP camera.                                                      |
| Input/Output | Pluggable screw terminal                                                                                                    |
| Local Power  | Pluggable screw terminal, 19-27 VDC Idle 4W, max. 8W                                                                          |

| Table 2 | Substation | Connectors |
|---------|------------|------------|
| Table 2 | Substation | Connector  |

# 2.2 Power Supply

The SIP Substation supports Power over Ethernet (PoE, IEEE 802.3 a-f) where power can be drawn from either the spare line or signal line.

If PoE is not available, the SIP Substation can be connected to a local power. A 24 VDC power supply should be used. Refer to *Appendix A: Substation Board Connections* to see where to connect local power.

## 2.3 Network Connection

There are two RJ45 ports on the PCB of the SIP Substation:

- The LAN port (P1) is for connecting to the network and the IPBX system.
- The AUX port (P2) is for connecting to auxiliary equipment such as a PC.

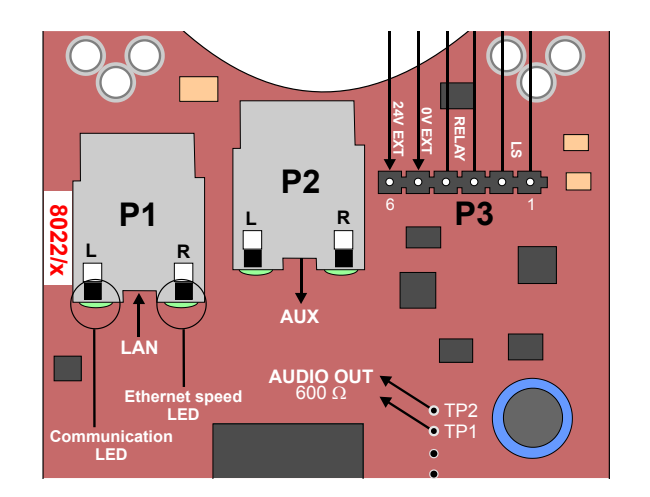

Figure 2 RJ45 Ports (P1 & P2) on PCB of SIP Substation

# 2.4 Input/Output Connections

The I/O connection options for the SIP Substations include:

- 3 digital inputs (P4)
- 1 relay output (P3

The relay output is typically used to open a door or gate.

The digital inputs are used to trigger a speed dial. See section *3.4 Call Settings* on how to configure the I/O connection.

For pin settings on the connectors on the substation board, see *Appendix A: Substation Board Connections*.

# 3.1 SIP Substation Web Interface

The SIP Substation features an embedded web server, which allows users to log in via a standard web browser.

At commissioning, the SIP Substation needs to be configured to make it possible for the SIP Substation to register in the iPBX system.

Connect both the PC and the SIP substation to a PoE switch and the LAN port (P1) on the IP intercom substation to the PC via the switch.

The factory default IP address of the substation is **169.254.1.100**. In order for your PC to communicate with the substation it is necessary to change its **Internet Protocol Properties** to use an IP address that is in the same range as 169.254.1.100.

After the IP properties have been changed, access the substation by logging into the web interface using a standard web browser:

- 1. Open a web browser
- In the browser's Address bar, type http://169.254.1.100, and press the ENTER key
  - The substation Login page is displayed.

To log into the substation:

- 1. Click Login
- 2. Enter the default User name: admin
- 3. Enter the default password: alphaadmin

The main page will now be displayed, showing the Substation settings including the MAC address.

Use the menu bar at the top of each page to browse through the different pages.

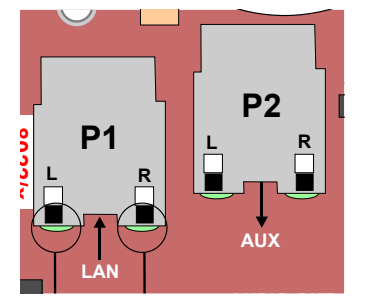

IP-StationWe

# 3.2 Station Main Settings

• Click **Station Main** > **Main Settings** to access the page for configuring station mode and IP parameters.

| Station Information | Station Mode       |         |       |       |     |     |  |
|---------------------|--------------------|---------|-------|-------|-----|-----|--|
| Main Settings       | Use SIP            | Use SIP |       |       |     |     |  |
|                     | O Use Alphacom     |         |       |       |     |     |  |
|                     | O Use Pulse        |         |       |       |     |     |  |
|                     | 🔘 Use Pulse Server |         |       |       |     |     |  |
|                     | IP Settings        |         |       |       |     |     |  |
|                     | DHCP  Static IP    |         |       |       |     |     |  |
|                     |                    |         |       |       |     |     |  |
|                     | IP-address:        | 10      | - 5   | - [11 | -   | 125 |  |
|                     | Subnet-mask:       | 255     | - 255 | - 25  | 5 - | 0   |  |
|                     | Gateway:           | 10      | - 5   | - 11  | 1   | 1   |  |

### Station Mode

• Select the Use SIP radio-button

### IP Settings

- **DHCP** Use this option if the SIP Substation shall receive IP Settings from a DHCP server.
- Static IP Use this option if the SIP Substation shall use a static IP address. Enter the IP address, Subnet mask and Gateway address.
- Click **Save** followed by **Apply** to apply the new configuration settings.

# 3.3 SIP Settings

• Click Station Configuration > SIP Settings to access the page for configuring SIP parameters.

| P Settings                 | Account Settings                                                                                                    |                                                                                                    |                                                                            |
|----------------------------|----------------------------------------------------------------------------------------------------|----------------------------------------------------------------------------------------------------|----------------------------------------------------------------------------|
|                            | Description                                                                                                    | Configuration                                                                                                    |                                                                            |
|                            | Display Name:                                                                                                    | SIP EuroLab 26                                                                                                    |                                                                            |
| Audio Settings             | Directory Number (SIP ID):                                                                                                    | 26                                                                                                    |                                                                            |
| Direct Access Key Settings | Server Domain (SIP):                                                                                                    | 10.5.11.125                                                                                                    |                                                                            |
| Time Settings              | Backup Domain (SIP):                                                                                                    |                                                                                                    |                                                                            |
| Language Settings          | Backup Domain 2 (SIP):                                                                                                    |                                                                                                    |                                                                            |
|                            | Authentication User Name:                                                                                                    | 26                                                                                                    |                                                                            |
|                            | Authentication Password:                                                                                                    |                                                                                                    |                                                                            |
|                            | Register Interval:                                                                                                    | 600                                                                                                    | (min. 60 seconds)                                                          |
|                            |                                                                                                    |                                                                                                    |                                                                            |
|                            | Outbound Proxy [optional]:                                                                                                    |                                                                                                    | Port: 5060                                                                 |
|                            | Outbound Proxy [optional]:<br>Call Settings                                                                                                    | Configuration                                                                                                    | Port: 5060                                                                 |
|                            | Outbound Proxy [optional]:<br>Call Settings<br>Description<br>Enable Auto Answer:                                                                                                    | Configuration                                                                                                    | Port: 5060                                                                 |
|                            | Outbound Proxy [optional]:<br>Call Settings<br>Description<br>Enable Auto Answer:<br>Auto Answer Delay:                                                                                                    | Configuration                                                                                                    | Port: 5060                                                                 |
|                            | Outbound Proxy [optional]:<br>Call Settings<br>Description<br>Enable Auto Answer:<br>Auto Answer Delay:<br>Disable Disconnect By Button:                                                                                       | Configuration<br>0 seconds. Max                                                                                                    | Port: 5060                                                                 |
|                            | Outbound Proxy [optional]:<br>Call Settings<br>Description<br>Enable Auto Answer:<br>Auto Answer Delay:<br>Disable Disconnect By Button:<br>Overlap dialing:                                                                   | Configuration<br>v<br>0 seconds. Max                                                                                                    | Port: 5060                                                                 |
|                            | Outbound Proxy [optional]:<br>Call Settings<br>Description<br>Enable Auto Answer:<br>Auto Answer Delay:<br>Disable Disconnect By Button:<br>Overlap dialing:<br>DTMF method:                                                   | Configuration<br>v<br>0 seconds. Max<br>SIP INFO                                                                                                    | Port: 5060                                                                 |
|                            | Outbound Proxy [optional]:<br>Call Settings<br>Description<br>Enable Auto Answer:<br>Auto Answer Delay:<br>Disable Disconnect By Button:<br>Overlap dialing:<br>DTMF method:<br>Activate relay on event:                       | Configuration<br>0 seconds. Max<br>SIP INFO<br>OFF<br>Keep                                                                                                    | Port: 5060                                                                 |
|                            | Outbound Proxy [optional]:<br>Call Settings<br>Description<br>Enable Auto Answer:<br>Auto Answer Delay:<br>Disable Disconnect By Button:<br>Overlap dialing:<br>DTMF method:<br>Activate relay on event:<br>RTP Timeout value: | Configuration<br>Configuration<br>SIP INFO<br>OFF<br>Seconds. 0<br>SIP Seconds. 0<br>SIP Seconds. 0<br>SECONDS<br>SECONDS<br>SECON | Port: 5060 s30 seconds. relay activated 60 seconds = RTP Timeout Disabled. |

### Account Settings

### Display Name

- Enter a name that will be shown on the display at the remote party.

### **Directory Number (SIP ID)**

- This is the identification of the station in the SIP domain, i.e. the phone number for the station. This parameter is mandatory. Enter the SIP ID in integers according to the SIP account on the SIP domain server.

### Server Domain (SIP)

- This parameter is mandatory and specifies the primary domain for the station and is the IP address for the SIP server (e.g. Asterisk or Cisco Call Manager). Enter the IP address in regular dot notation, e.g. 10.5.2.138.

### Backup Domain (SIP)

- This is the secondary (or fallback) domain. If the station loses connection to the primary SIP domain, it will switch over to the secondary one. Enter the IP address in regular dot notation.

### Backup Domain 2 (SIP)

- This is the tertiary backup domain.

### Authentication User Name

- This is the authentication user name used to register the station to the SIP server. This is required only if the SIP server requires authentication and is normally the same as the SIP ID.

### **Authentication Password**

- The authentication user password used to register the station to the SIP server. This is required only if the SIP server requires authentication

### **Register interval**

- This parameter specifies how often the station will register, and reregister in the SIP domain. This parameter will affect the time it takes to detect that a connection to a SIP domain is lost.
- Enter the values in number of seconds from 60 to 999999. The default interval is 600 seconds.

### **Outbound Proxy [optional]**

- Enter the IP address of the outbound proxy server in regular dot notation, e.g. 10.5.2.100

### Port

- Enter the port number used for SIP on the outbound proxy server. The default port number is 5060.

### Call Settings

### **Enable Auto Answer**

- This is not required. Enables automatic answer after a set number of seconds.

- Check the checkbox to enable this function and enter the delay in seconds in the field for **Auto Answer Delay**. The default delay setting is 0 and the maximum is 30 seconds.

### **Disable Disconnect By Button**

- This disables disconnect with the speed dial during and when setting up a conversation. Check the checkbox to enable this function.

#### **Overlap dialing**

- This will lead to the phone starting to dial each time a digit is entered and the SIP proxy replying with 'Number incomplete' until such time as the number has been entered and the call can be initiated successfully without the enter key having to be pressed.

### DTMF method

- Choose between SIP INFO or RFC 2833 to select DTMF signalling method.

#### Activate relay on event

- When enabled, the station will activate the relay when receiving the specified DTMF character in the RTP stream. Select from the dropdown menu. Options are OFF, 1-9, \*, In call or Ringing. The default setting is OFF.
- Select the number of seconds to keep the relay open in the range 1 to 240 from the dropdown menu. The default setting is 60 seconds.
- Options are: 1 240 seconds, during call, during ringing, until DTMF # or 0.

### **RTP Timeout value**

- This cancels a call if the station does not receive RTP packets from the remote party. Enter values in the range 0-9999 seconds. The default setting is 0 which means RTP timeout is disabled.

After entering all the desired values, click **Save** and then click **Reboot** to enable the SIP settings.

After completing the SIP configuration, click **Station Main > Station Information** and the main page may look like the following:

| tation Main                     | Station Configuration | Station Administration           | Advanced Configuration           |
|---------------------------------|-----------------------|----------------------------------|----------------------------------|
|                                 |                       |                                  |                                  |
| <ul> <li>Station Ini</li> </ul> | formation             | tation Information               |                                  |
|                                 |                       | Description                      | Information                      |
|                                 |                       | Station IP:                      | 10.5.11.190                      |
|                                 |                       | Hardware Type:                   | 8022                             |
| Main Setti                      | ngs                   | Hardware Version:                | 1                                |
|                                 |                       | Software Version:                | 02.02.3.1                        |
|                                 |                       | MAC Address:                     | 00:13:cb:00:9c:3c                |
|                                 | S                     | tation Status                    |                                  |
|                                 |                       | Description                      | Status                           |
|                                 |                       | Station Mode:                    | SIP                              |
|                                 |                       | Display Name:                    | SIP EuroLab 26                   |
|                                 |                       | <b>Directory Number (SIP ID)</b> | 26                               |
|                                 |                       | Server Domain (SIP):             | 10.5.11.125                      |
|                                 |                       | Backup Domain (SIP):             |                                  |
|                                 |                       | Backup Domain 2 (SIP):           |                                  |
|                                 |                       | Registration Status:             | Registered with Primary SIP serv |

The IP Properties on your PC has to be changed to the same IP domain as that of the SIP station.

### 3.4 Audio Settings Click Station Configuration > Audio Settings

Station Main Station Configuration Station Administration Advanced Configuration Audio Settings ▶ SIP Settings Description ▼ Audio Settings Speaker Volume 5 💌 Noise Reduction Level: 4 💌 0 = disabled. Level from 0 to 7 Direct Access Key Settings Microphone Sensitivity 5 🔻 Default value 5 Remote Controlled Volume Override Mode (DTMF \* to talk, DTMF # to listen, DTMF 0 for open dup ▶ Time Settings Message Controlled Volume Override Mode (SIP MESSAGE controls audio direction) Language Settings Echo canceller: 0 🗸 Default 0 (Restart required) Open Duplex 💌 Default Speaking Mode Save

#### **Speaker Volume**

- Select the volume level in the range 0 to 7 from the dropdown menu. The default setting is 5.

#### Noise Reduction Level

- Level 0 means that the function is disabled
- Level 1 gives a maximum noise reduction of 0.2 dB
- Level 2 gives a maximum noise reduction of 6.2 dB
- Level 3 gives a maximum noise reduction of 12.2 dB
- Level 4 gives a maximum noise reduction of 18.3 dB
- Level 5 gives a maximum noise reduction of 24.3 dB
- Level 6 gives a maximum noise reduction of 30.3 dB
- Level 7 gives a maximum noise reduction of 36.3 dB

#### **Microphone Sensitivity**

- Select the sensitivity level in the range 0 to 7 from the dropdown menu. The default setting is 5.

#### **Remote Controlled Volume Override Mode**

- This acts as simplex mode. This feature is activated after the first DTMF \* or # is received from the remote station. Send DTMF \* to talk and # to listen. Check the checkbox to enable this function.

#### Message Controlled Volume Override Mode

Check the box to enable the following messages:

- SIP MESSAGE "Audio\_receive\_only": Turns the microphone off and loudspeaker on
- SIP MESSAGE "Audio\_send\_only": Turns microphone on and loudspeaker off
- SIP MESSAGE "Audio\_send\_receive": Turns both microphone and loudspeaker on

#### **Default Speaking Mode**

- Select between Open Duplex or Push-To-Talk

After entering all the desired values, click **Save** to enable the audio settings.

# 3.5 Direct Access Key Settings

 Click Station Configuration > Direct Access Key Settings to access the page for configuring DAKs.

| Station Main | Station Configuration | Station Administration | Advanced Configuration |       |          |
|--------------|-----------------------|------------------------|------------------------|-------|----------|
|              |                       |                        |                        |       |          |
| ▶ SIP Settin | ngs D                 | lirect Access Key Set  | tings                  |       |          |
| N Audio Sett | tings                 |                        | Function (idle)        | Value | Option   |
| P Addio Deci | ungs                  | Input Button 1         | Call To                |       | Unused 💌 |
| ▼ Direct Acc | ess Key Settings      | Input Button 2         | Call To                |       | Unused 💌 |
|              |                       | Input Button 3         | Call To                |       | Unused 💌 |
| ▶ Time Setti | ings                  |                        |                        | Group |          |
| ▶ Language   | Settings              |                        |                        | Save  |          |
|              | D                     | Direct Access Key Set  | tings (In Call)        |       |          |

|                | Function (in call) | Activated | Deactivated |  |
|----------------|--------------------|-----------|-------------|--|
| Input Button 1 | End Call           |           |             |  |
| Input Button 2 | End Call 🔹         |           |             |  |
| Input Button 3 | End Call           |           |             |  |
|                |                    | Save      |             |  |

Note: If "Disable Disconnect by Button" is disabled under SIP Settings, then the function "End Call" will not work.

#### **Ringlist Settings**

|                       | Ringlis | t 1               | With<br>Previous | Ringlist 2 | With<br>Previous | Ringlist 3 | With<br>Previous |
|-----------------------|---------|-------------------|------------------|------------|------------------|------------|------------------|
| Value 1               | stent   | ofon              |                  | audio      |                  | alpha      |                  |
| Value 2               |         |                   |                  |            |                  |            |                  |
| Value 3               | 1       |                   |                  |            |                  |            |                  |
| Value 4               |         |                   |                  |            |                  |            |                  |
| Value 5               |         |                   |                  |            |                  |            |                  |
| Value 6               |         |                   |                  |            |                  |            |                  |
| Value 7               | 1       |                   |                  |            |                  |            |                  |
| Value 8               |         |                   |                  |            |                  |            |                  |
| Value 9               | 1       |                   |                  |            |                  |            |                  |
| Call Until Answer     | 🔲 (lo   | ops the ringlist) |                  |            |                  |            |                  |
| Ringing Time          | 5       | seconds, (0=unli  | mited)           |            |                  |            |                  |
| Max Conversation Time | 0       | seconds, (0=unli  | mited)           |            |                  |            |                  |
|                       |         |                   |                  | Save       |                  |            |                  |

#### **Direct Access Key Settings**

#### **Input Button 1**

This is the SIP ID for the extension to be called when call button no. 1 is pressed, i.e. the SIP ID number of the receiving party.

### **Input Button 2**

This is the SIP ID for the extension to be called when call button no. 2 is pressed, i.e. the SIP ID number of the receiving party.

#### **Input Button 3**

This is the SIP ID for the extension to be called when call button no. 3 is pressed, i.e. the SIP ID number of the receiving party.

### Direct Access Key Settings (In Call)

- Select input buttons 1 3 for direct access calls while in conversation.
- Options are: End Call, Do Nothing, Send Text, Send DTMF
- Pin connections for the three call buttons are located on the P4 connector. See Appendix A: Substation Board Connections for more information.

#### SNMP Settings 3.6

Statio

SNMP (Simple Network Management Protocol) is a protocol for centralizing the management of devices in IP networks.

• Click Advanced Configuration > SNMP to access the page for configuring SNMP parameters.

| tion Main | Station Configuration | Station Administration   | Advanced Configuration |     |                                           |
|-----------|-----------------------|--------------------------|------------------------|-----|-------------------------------------------|
|           |                       |                          |                        |     |                                           |
| SNMP      | s                     | NMP Settings             |                        |     |                                           |
|           |                       | Description              | Configuration          |     |                                           |
|           |                       | Enable SNMP v1:          |                        |     |                                           |
| Updates   |                       | Enable SNMP v2c:         |                        |     |                                           |
| Tone test |                       | Community string:        | public                 |     | For v1 and v2c only                       |
| Webcall   |                       | Allowed Network:         | 0.0.0.0                | / 0 | example: 192.168.0.0/24                   |
| VLAN      | s                     | NMP Trap Settings        |                        |     |                                           |
| 802.1X    |                       | Description C            | opfiguration           |     |                                           |
| Firewall  |                       | Trap receiver:           | omguration             |     | disable tracs by setting this field empty |
| Keyboard  |                       |                          |                        |     |                                           |
|           | E                     | nable SNMP Traps         |                        |     |                                           |
|           | 1                     | Description              |                        |     | Configuration                             |
|           |                       | IP-Station Started       |                        |     |                                           |
|           |                       | Registration Successfull |                        |     |                                           |
|           |                       | Registration Failed      |                        |     |                                           |
|           |                       | Call Connected           |                        |     |                                           |
|           |                       | Call Connect Failed      |                        |     |                                           |
|           |                       | Call Disconnect          |                        |     |                                           |
|           |                       | Button Hanging           |                        |     |                                           |
|           |                       | Sound Test Failed        |                        |     |                                           |
|           |                       | Sound Test Error         |                        |     |                                           |
|           |                       | Sound Test Success       |                        |     |                                           |
|           |                       | Input Button Pressed     |                        |     |                                           |
|           |                       | Input Button Released    |                        |     |                                           |
|           |                       | Relay Activated          |                        |     |                                           |
|           |                       |                          |                        |     |                                           |

Save SNMP configuration

### **SNMP Settings**

#### Enable SNMP v1

- This enables reading of the MIB using SNMP version 1.

#### Enable SNMP v2c

- This enables reading of the MIB using SNMP version 2c.

#### **Community string**

- Enter a text string used as a password for authentication.

### **Allowed Network**

- This is used, together with the network mask, to determine the allowed network for reading the MIB on the station.
- The IP address is entered in regular dot notation, e.g. 10.5.2.100. For example with an allowed network 10.5.2.0 and a network mask of 24, any station with an IP address in the range 10.5.2.0 to 10.5.2.255 can access the MIB.

### SNMP Trap Settings

#### Trap receiver

- Enter the IP address of the server receiving SNMP traps. This is disabled if the field is left empty.

### Enable SNMP Traps

#### **ipsStarted**

- If enabled, the station will send an SNMP trap when the station application is started.

#### sipRegistered

- If enabled, the station will send an SNMP trap when successfully registered in the SIP domain.

#### sipRegisterFailed

- If enabled, the station will send an SNMP trap if registration in the SIP domain failed.

#### callConnect

- If enabled, the station will send an SNMP trap when a call is connected.

#### callConnectFailed

- If enabled, the station will send an SNMP trap if a call to the station fails to connect for any reason (busy etc.).

#### callDisconnect

- If enabled, the station will send an SNMP trap when a call is disconnected.

# 3.7 Automatic Configuration using TFTP

A SIP substation may be set up to automatically poll configuration settings for SIP, Call and SNMP from a TFTP server. The IP address of this TFTP server can be obtained using DHCP procedures or be manually configured.

Before you start the automatic configuration procedure:

- A configuration file should first be created. The relevant parameters for SIP, Call and SNMP in the configuration file are described in *Appendix F: Configuration File Parameters*.
- Follow the procedures described in section 4.1 TFTP Server Program.

To carry out automatic configuration from the substation web server:

- 1. Start the TFTP server program and set the server path by browsing to the directory where the configuration file is located.
- 2. Log on to the SIP Substation web server.
- 3. Select Advanced Configuration > Updates

| Station Main | Station Configuration | Station Administration               | Advar      | nced Configur  | ation        |      |  |
|--------------|-----------------------|--------------------------------------|------------|----------------|--------------|------|--|
| ► SNMP       | C                     | Configuration Up                     | dates      | :              |              |      |  |
| ▼ Updates    |                       | Automatic                            |            |                |              |      |  |
|              |                       | TETE                                 | -server IF | ,<br>,         |              |      |  |
| L            |                       | ۲                                    | From DH    | HCP            |              |      |  |
| Tone test    |                       | 0                                    | 0          | - 0            | - 0          | - 0  |  |
| ♦ Webcall    |                       | Manual Web Configuration             | on Only    |                |              |      |  |
| ▶ VLAN       | s                     | oftware Updates                      |            |                |              |      |  |
| ▶ 802.1X     |                       |                                      |            |                |              |      |  |
| ▶ Firewall   |                       | Automatic (requires "Auto     Monucl | matic Co   | onfiguration U | pdates" enab | led) |  |
| ▶ Keyboard   |                       |                                      |            |                |              |      |  |
|              | A                     | utomatic Update                      | Inter      | rval:          |              |      |  |
|              | c                     | Check for update every 60            | m          | ninutes        |              |      |  |
|              |                       | Save configuration for               | "Upda      | tes"           |              |      |  |

- 4. Under Configuration Updates select the radio button for Automatic
- 5. Either select the radio button for **From DHCP** or enter the IP address of the **TFTP server** (your PC IP address)
- 6. Under **Automatic Update Interval** enter the interval in minutes for checking updates.
  - The value must be between 1 and 999 and the default setting is 60.
- 7. Click Save configuration for "Updates"

The substation will now contact the TFTP server and run the configuration file to carry out the configuration procedure according to the set time interval.

## 3.8 Advanced Configuration Options

Z The configuration settings described in this section are not mandatory.

### 3.8.1 VLAN

VLAN Tagging or IEEE 802.1Q is a networking standard allowing multiple bridged networks to transparently share the same physical network link without leakage of information between networks. IEEE 802.1Q — along with its shortened form dot1q — is commonly used to refer to the encapsulation protocol used to implement this mechanism over Ethernet networks.

*≤* STENTOFON IP Stations support 802.1Q as from firmware version 01.09.3.0.

#### **User interface**

VLAN is configured in the IP station web interface.

• Select Advanced Configuration > VLAN from the menu

| a 15     | CCoIP Station - Switch Enh                                                                                                    | ancement                                                  |                         |                                                          |                             |  |  |  |  |
|----------|----------------------------------------------------------------------------------------------------|-----------------------------------------------------------|-------------------------|----------------------------------------------------------|-----------------------------|--|--|--|--|
| Audio    |                                                                                                    | uncoment                                                  |                         |                                                          |                             |  |  |  |  |
| LAN      | Apply settings                                                                                                    |                                                           |                         |                                                          |                             |  |  |  |  |
|          |                                                                                                    |                                                           |                         |                                                          |                             |  |  |  |  |
| /AD      |                                                                                                    |                                                           |                         |                                                          |                             |  |  |  |  |
|          | Port specific VLAN rules and tag                                                                                                    | ging options                                              |                         |                                                          |                             |  |  |  |  |
| 02.1X    | Port                                                                                                    | VLAN ID                                                   | VLAN priority           | Sending filter                                           | Acceptance filter           |  |  |  |  |
| rewall   | IP-station                                                                                                    | 3                                                         | 0                       | MEMBERS -                                                | ALL 👻                       |  |  |  |  |
| leyboard | LAN                                                                                                    | 1                                                         | 0                       | MEMBERS 💌                                                | ONLY TAGGED 🔻               |  |  |  |  |
|          | AUX                                                                                                    | 2                                                         | 0                       | MEMBERS -                                                | ONLY TAGGED 💌               |  |  |  |  |
|          | IP-station upgrade with VLAN                                                                                                    | NO 💌                                                      | If set yes, then during | upgrade station uses IP-Station VL                       | AN ID to tag/untag packets. |  |  |  |  |
|          |                                                                                                    |                                                           |                         |                                                          |                             |  |  |  |  |
|          | VLAN priority tag to switch priori                                                                                                    | ity                                                       | 2 2                     | 4 5                                                      | 4 7                         |  |  |  |  |
|          | Switch priority                                                                                                    |                                                           |                         |                                                          | чт нент нен                 |  |  |  |  |
|          | 2011                                                                                                    | 2011                                                      | 2011                    |                                                          |                             |  |  |  |  |
|          | Save VI AN settings                                                                                                    |                                                           |                         |                                                          |                             |  |  |  |  |
|          | Save vExit settings                                                                                                    |                                                           |                         |                                                          |                             |  |  |  |  |
|          |                                                                                                    |                                                           |                         |                                                          |                             |  |  |  |  |
|          | Add ports to a VLAN                                                                                                    |                                                           |                         |                                                          |                             |  |  |  |  |
|          | Add ports to a VLAN Port M                                                                                                    | embership                                                 |                         | Egress tagging                                           | 7                           |  |  |  |  |
|          | Add ports to a VLAN<br>Port M<br>IP-station                                                                                                    | embership<br>Not member 💌                                 |                         | Egress tagging<br>Remove tag                             | 1                           |  |  |  |  |
|          | Add ports to a VLAN<br>Port M<br>IP-station 1<br>LAN 1                                                                                              | embership<br>Not member 💌<br>Not member 💌                 |                         | Egress tagging<br>Remove tag<br>Remove tag               | •                           |  |  |  |  |
|          | Add ports to a VLAN<br>Port M<br>IP-station I<br>LAN I<br>AUX I                                                                                     | embership<br>Not member 💌<br>Not member 💌<br>Not member 💌 |                         | Egress tagging<br>Remove tag<br>Remove tag<br>Remove tag |                             |  |  |  |  |
|          | Add ports to a VLAN Port M IP-station LAN AUX VLAN ID                                                                                               | embership<br>Not member 💌<br>Not member 💌                 |                         | Egress tagging<br>Remove tag<br>Remove tag               |                             |  |  |  |  |
|          | Add ports to a VLAN<br>Port M<br>IP-station I<br>LAN I<br>AUX I<br>VLAN ID                                                                          | embership<br>Not member 💌<br>Not member 💌<br>Not member 💌 |                         | Egress tagging<br>Remove tag<br>Remove tag               |                             |  |  |  |  |
|          | Add ports to a VLAN<br>Port M<br>IP-station f<br>LAN f<br>AUX f<br>VLAN ID<br>Add VLAN                                                              | embership<br>Not member 💌<br>Not member 💌<br>Not member 💌 |                         | Egress tagging<br>Remove tag<br>Remove tag<br>Remove tag |                             |  |  |  |  |
|          | Add ports to a VLAN<br>Port M<br>IP-station f<br>LAN f<br>AUX f<br>VLAN ID<br>Add VLAN<br>Remove VLAN by ID                                         | embership<br>Not member 💌<br>Not member 💌<br>Not member 💌 |                         | Egress tagging<br>Remove tag<br>Remove tag<br>Remove tag |                             |  |  |  |  |
|          | Add ports to a VLAN<br>Port M<br>IP-station I<br>LAN I<br>AUX I<br>VLAN ID<br>Remove VLAN by ID<br>VLAN ID                                          | embership<br>Not member 💌<br>Not member 💌<br>Not member 💌 |                         | Egress tagging<br>Remove tag<br>Remove tag<br>Remove tag |                             |  |  |  |  |
|          | Add ports to a VLAN<br>Port M<br>IP-station I<br>LAN I<br>AUX I<br>VLAN ID<br>Remove VLAN by ID<br>VLAN ID<br>Remove VLAN                           | embership<br>Not member 💌<br>Not member 💌                 |                         | Egress tagging<br>Remove tag<br>Remove tag<br>Remove tag |                             |  |  |  |  |
|          | Add ports to a VLAN<br>Port M<br>IP-station I<br>LAN I<br>AUX I<br>VLAN ID<br>Add VLAN<br>Remove VLAN by ID<br>VLAN ID<br>Remove VLAN               | embership<br>Not member 💌<br>Vot member 💌                 |                         | Egress tagging<br>Remove tag<br>Remove tag<br>Remove tag |                             |  |  |  |  |
|          | Add ports to a VLAN<br>Port M<br>IP-station I<br>LAN I<br>AUX I<br>VLAN ID<br>Add VLAN<br>Remove VLAN by ID<br>VLAN ID<br>Remove VLAN<br>VLAN table | embership<br>Not member 💌<br>Vot member 💌                 |                         | Egress tagging<br>Remove tag<br>Remove tag<br>Remove tag | 2                           |  |  |  |  |

Clicking the **Apply settings** button will apply the chosen settings. With the exception of a restart, the saved settings will not come into effect until **Apply settings** is clicked.

### Enable VLAN

This option determines whether the switch uses 802.1Q or not. If this is enabled, the switch is VLAN aware. Select **YES** or **NO** from the dropdown menu.

### Port specific VLAN rules and tagging options

Here, it is possible to specify which VLAN ID and priority the ports should assign untagged packets to. Tagged packets are not changed.

- VLAN ID has a value range from 0 to 4094. It specifies which VLAN ID tag to add to a packet.
- VLAN priority has a value range from 0 to 7. It specifies which VLAN priority tag to add to a packet.
- Sending filter specifies whether a given port will only send to VLANs which it is a member of or all VLANs. For example, if the chosen option is **MEMBERS** then a packet with VLAN ID 1 at the LAN port will only reach another port which is a member of VLAN ID 1. Select **MEMBERS** or **ALL** from the dropdown menu.
- Acceptance filter specifies whether a port will accept only tagged packets or all packets. The option ONLY TAGGED should only be used against VLAN aware devices which tag packets. Select ONLY TAGGED or ALL from the dropdown menu.

### VLAN priority tag to switch priority

Here, it is possible to specify how the switch should queue the packets with **VLAN priority tag**.

• Switch priority: Select HIGH or LOW from the dropdown menu. By default, packets with VLAN priority tags from 4 to 7 are set to the

HIGH priority queue.

#### Add ports to a VLAN

Here, it is possible to determine whether the ports should be members of the specified VLAN. There is also a setting for specifying whether the ports should strip or keep the VLAN tag when sending egress packets.

- **Membership** determines whether the port is a member of the specified VLAN or not. Select **Not member** or **Member** from the dropdown menu.
- Egress tagging determines whether the port should remove VLAN tags or keep them for the specified VLAN. Select Remove tag or Keep tag from the dropdown menu.

Clicking the Add VLAN button will add the current chosen settings to the VLAN table below. If a VLAN in the VLAN table already exists with the chosen VLAN ID, then the settings will be updated.

#### Remove VLAN by ID

Here, it is possible to determine which VLAN is to be removed from the **VLAN table** by specifying the **VLAN ID**, then clicking the **Remove VLAN** button.

### VLAN table

The VLANs that the ports are members of are listed under the **Membership Info** column. The table also lists the ports that keep the VLAN tag when sending egress packets; this is shown under the **Egress Tagging Info** column. The **VLAN table** can accommodate a maximum of 63 VLANs.

The DHCP address is received before the switch is VLAN aware (during startup). Either trunk all VLANs or set the DHCP server which should reach the IP substation on a native VLAN.

### 3.8.2 Network Access Control

IEEE 802.1X is an IEEE Standard for Port-based Network Access Control (PNAC) By "port" we mean a single point of attachment to the LAN infrastructure. It provides an authentication mechanism to devices wishing to attach to a LAN, either establishing a point-to-point connection or preventing it if authentication fails.

STENTOFON SIP Substations support 802.1X as from firmware version 01.09.3.0.

### User interface

802.1X Network Access Control is configured from the IP station web interface.

• Select Advanced Configuration > 802.1X from the menu.

| Audio      | 802.1X Settings                 |              |        |        |
|------------|---------------------------------|--------------|--------|--------|
| VLAN       | Choose authentication method:   |              |        |        |
| VAD        | MSCHAPV2                        |              |        |        |
| 802.1X     | TTLS with PAP                   |              |        |        |
|            | PEAP with MSCHAPV2              |              |        |        |
| Eirenall   | Description                     | Configurati  | on     |        |
| , Firewall | 802.1X Status:                  | DISABLE      | ED 💌   |        |
| Keyboard   | Username:                       | Usernam      | e      |        |
|            | Password:                       | Passwor      | d      |        |
|            | Fake username:                  | Fake use     | rname  |        |
|            | Verify server with certificate: | $\checkmark$ |        |        |
|            | Get new DHCP on success:        |              |        |        |
|            | Certificate:                    |              |        | Browse |
|            |                                 | Save         | Reboot |        |

The radio button list lets the user choose the authentication method to configure and use.

The different authentication methods are:

- MSCHAPV2
- MD5
- TTLS with PAP
- PEAP with MSCHAPV2

MSCHAPV2 and MD5 will encrypt the password.

TTLS with PAP and PEAP with MSCHAPV2 will encrypt both the Username and Password.

The parameters to configure depend on the authentication method:

802.1X status: Enable or disable 802.1X.

**Username**: The user name that identifies a station.

Password: The password associated with the user name.

**Fake username**: The fake user name sent outside of encrypted tunnel with **TTLS with PAP** and **PEAP with MSCHAPV2**. The user name is encrypted.

If **TTLS with PAP** or **PEAP with MSCHAPV2** is chosen, a certificate must be uploaded to the station by clicking **Browse**. The certificate must either be in Privacy Enhanced Mail (PEM) or Distinguished Encoding Rules (DER) format, and it must be named *certificate.pem*.

- Click Save to save the current settings
- Click Reboot
  - The new 802.1X settings will only come into effect after the reboot.

# 4 Software Upgrade

Software upgrade is carried out via the web server of the substation.

There are two ways of upgrading the software on the SIP substation:

- Manual Upgrade
- Automatic Upgrade

### 4.1 **TFTP Server Program**

Both upgrade methods require that an TFTP Server is available and that the latest software image file has been downloaded from Zenitel's support website (AlphaWiki). During the upload process, the IP substation will connect to the TFTP Server and download the software. The TFTP Server program must already be installed on your PC/server with a defined IP address. A free TFTP Server program can be downloaded from http://tftpd32.jounin.net. Before starting the IP substation upgrade procedure, the TFTP Server program must be running and the directory where the software image file is located must be selected by using the **Browse** button in the program interface.

| 🏘 Tftpd32 by Ph. J                                                              | ounin                                            |                  |            |       |                    |
|---------------------------------------------------------------------------------|--------------------------------------------------|------------------|------------|-------|--------------------|
| Current Directory C:\sof<br>Server interfaces 10.5.2<br>Tftp Server Tftp Client | tware\IP station\01_(<br>.167<br>DHCP server Sys | )9_3_3<br>)9_3_3 | Log viewer | •     | Browse<br>Show Dir |
| peer                                                                            | file                                             | start time       | progress   | bytes | total timeo        |
| About                                                                           |                                                  | Setti            | ngs        |       | Help               |

# 4.2 Manual Software Upgrade

To carry out a manual software upgrade from the substation web server:

- 1. Start the TFTP server program and set the server path by browsing to the directory where the software file is located.
- 2. Log on to the SIP Substation web server.
- 3. Select Station Administration > Manual Upgrade

| ▶ Reboot           | Enter the          | follo | wing p | aramet   | ers:    |
|--------------------|--------------------|-------|--------|----------|---------|
| ▶ Logging          | TFTP-server<br>IP: | 10    | - 5    | - 2      | - 142   |
| ▶ Licensing        | Image file         | A100  | G80200 | .02_02_3 | 3_1.bin |
| Change Password    | CRC                | 4065  | 1C98   |          |         |
| Backup and Restore | Save settin        | ngs   |        |          |         |

- 4. Enter the IP address of the **TFTP server** (your PC IP address)
- 5. Enter the name of the software Image file (include bin file extension)
- 6. Enter the **CRC** checksum (found in the text file from the downloaded software package)
- 7. Click Save settings to store the data

The substation will now try to contact the TFTP server. If the connection cannot be established or the file *tftp\_test.txt* is missing from the directory, the message *TFTP\_CONN\_ERROR* is displayed. If the response is *TFTP\_CONN\_OK* the settings are saved, and the **Upgrade** button will appear.

| Station Main Station Admini:                                   | Advanced Configuration                                                                                                    |
|----------------------------------------------------------------|----------------------------------------------------------------------------------------------------|
|                                                                | TFTP_CONN_OK on IP: 10.5.2.145<br>Image-filename: A100G80200.02_02_3_1.bin<br>crc: 9AFF3E64<br>Verify that the entered image file and crc-sum is correct<br>Press 'Upgrade'to initiate full upgrade procedure. |
| <ul> <li>Backup and Restore</li> <li>Manual Upgrade</li> </ul> | Upgrade                                                                                                    |

Click the **Upgrade** button to start the software upgrade procedure for the SIP substation. The upgrade procedure takes approximately 3 minutes.

The upgrade process can be monitored by clicking the **Log viewer** tab in the TFTP server program.

*Windows Explorer may be set to hide known file extensions so the file may appear without the .bin extension. The name of the software image file has to be entered with the extension .bin.*

## 4.3 Automatic Software Upgrade

A SIP substation may be set up to automatically poll software upgrade configuration from a TFTP server. The IP address of this TFTP server can be obtained using DHCP procedures or be manually configured.

A configuration file should first be created. The relevant parameters in the configuration file are described in *Appendix F: Configuration File Parameters*.

An example of the parameters for software upgrade in the configuration file is as follows:

```
auto_update_interval=10
auto_update_image_type=A100G80200.01_10_1_2.bin
auto update image crc=C1466499
```

To carry out automatic software upgrade from the substation web server:

- 1. Start the TFTP server program and set the server path by browsing to the directory where the software file is located.
- 2. Log on to the SIP Substation web server.
- 3. Select Advanced Configuration > Updates

| SNMP                                                                 | Configuration                                                                          | on Upd                                      | ates:                                               |                                                 |                |            |
|----------------------------------------------------------------------|----------------------------------------------------------------------------------------|---------------------------------------------|-----------------------------------------------------|-------------------------------------------------|----------------|------------|
| • Updates                                                            | Automatic                                                                              |                                             |                                                     |                                                 |                |            |
|                                                                      |                                                                                        | TFTP-                                       | server IP                                           |                                                 |                |            |
|                                                                      |                                                                                        | ۲                                           | From DH                                             | ICP                                             |                |            |
| Tone test                                                            |                                                                                        | 0                                           | 0                                                   | - 0                                             | - 0            | -          |
| Webcall                                                              |                                                                                        | 0                                           |                                                     |                                                 |                |            |
| ▶ VLAN                                                               | Manual Web C                                                                           | onfiguration                                | Only                                                |                                                 |                |            |
|                                                                      |                                                                                        |                                             |                                                     |                                                 |                |            |
| ▶ 802.1X                                                             | Software Ur                                                                            | dates:                                      |                                                     |                                                 |                |            |
| ▶ 802.1X<br>▶ Firewall                                               | Software Up                                                                            | dates:                                      |                                                     |                                                 |                |            |
| ▶ 802.1X<br>▶ Firewall                                               | Software Up     Automatic (requ                                                        | odates:                                     | natic Co                                            | onfiguration U                                  | pdates" enable | ed)        |
| ▶ 802.1X<br>▶ Firewall<br>▶ Keyboard                                 | Software Up     Automatic (requ                                                        | odates:<br>uires "Autor<br>TFTP-            | natic Co<br>server IP                               | onfiguration U                                  | pdates" enable | ed)        |
| ▶ 802.1X<br>▶ Firewall<br>▶ Keyboard                                 | Software Up     Automatic (requ                                                        | odates:<br>uires "Autor<br>TFTP.            | natic Co<br>server IP<br>From DH                    | ICP                                             | pdates" enable | ed)        |
| <ul> <li>▶ 802.1X</li> <li>▶ Firewall</li> <li>▶ Keyboard</li> </ul> | Software Up     O     Automatic (requ                                                  | odates:<br>uires "Autor<br>TFTP.<br>@<br>() | natic Co<br>server IP<br>From DH                    | ICP                                             | pdates" enable | ed)<br>- 0 |
| <ul> <li>▶ 802.1X</li> <li>▶ Firewall</li> <li>▶ Keyboard</li> </ul> | Software Up     Automatic (requ     Manual                                             | odates:<br>uires "Autor<br>TFTP-<br>@<br>(© | natic Cc<br>server IP<br>From DH<br>0               | ICP<br>- 0                                      | pdates" enable | ed)<br>- 0 |
| <ul> <li>▶ 802.1X</li> <li>▶ Firewall</li> <li>▶ Keyboard</li> </ul> | © Manual<br>Automatic L                                                                | uires "Autor<br>TFTP.<br>©<br>Update        | natic Cc<br>server IP<br>From DF<br>0<br>Inter      | Nonfiguration U<br>ICP<br>- 0<br>Val:           | pdates" enable | ed)<br>- 0 |
| <ul> <li>▶ 802.1X</li> <li>▶ Firewall</li> <li>▶ Keyboard</li> </ul> | Software Up     O Automatic (requ     O Manual     Automatic L     Check for update er | Jpdates:<br>Jpdate<br>very 60               | natic Cc<br>server IP<br>From DF<br>0<br>Inter<br>m | Nonfiguration U<br>ICP<br>- 0<br>Val:<br>inutes | pdates" enable | ed)<br>- 0 |

- 4. Under **Configuration Updates** select the radio button for **Automatic** Automatic Configuration Updates has to be enabled
- 5. Either select the radio button for **From DHCP** or enter the IP address of the **TFTP server** (your PC IP address)
- 6. Under Software Updates select the radio button for Automatic
- 7. Either select the radio button for **From DHCP** or enter the IP address of the **TFTP server** (your PC IP address)
- 8. Under **Automatic Update Interval** enter the interval in minutes for checking updates.
  - The value must be between 1 and 999 and the default setting is 60.
- 9. Click Save configuration for "Updates"

The substation will now contact the TFTP server, download the software image and carry out the upgrade.

- ✓ During an upgrade, the substation switch will not be VLAN aware. Make sure the IP substation can reach the TFTP server from the native VLAN.
- During an upgrade of the substation, 802.1X will not be running. Thus if 802.1X reauthentication is enabled and is performed during the upgrade, the substation may lose contact with the TFTP server (depending on the configuration when 802.1X authentication fails). If the substation loses contact with the TFTP server, it will not be upgraded.

# A Substation Board Connections

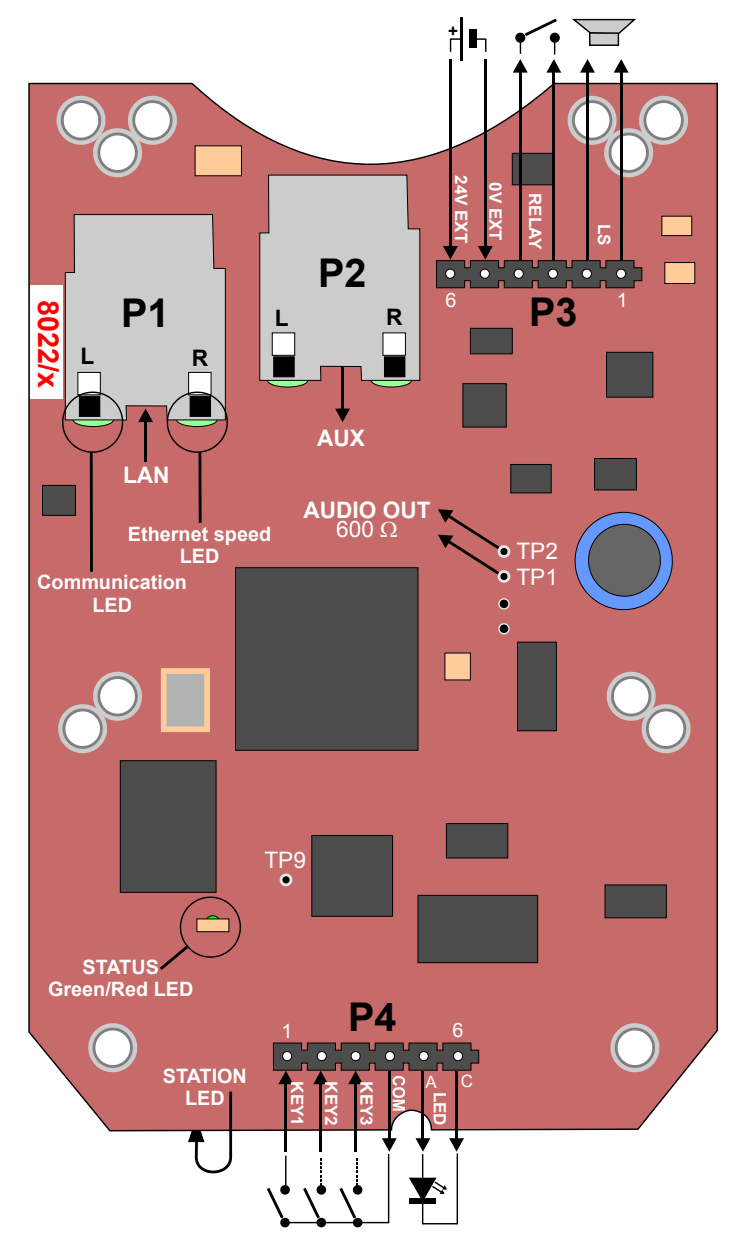

Figure 3 Substation Board Connections

There are four connectors on the SIP Substation board: P1, P2, P3, and P4.

- P1: RJ45 LAN connector for 10/100 Mbit Ethernet connection. The station can be powered from this connection if the line supports Power over Ethernet (PoE).
- P2: RJ45 connector for auxiliary equipment like IP camera, PC or a second IP station.
   This port does not have an individual IP address nor carry power for auxiliary equipment.
- P3: 6-pin plug-on screw terminal for external connections.
  - Pin 1/2: Connected to station loudspeaker. May also be used for 8-20 ohm / 2W external loudspeaker in parallel.
  - Pin 3/4: Internal NO relay contact for door lock control, etc.

- Pin 5/6: Connected to 24 VDC for station power when power is not distributed via LAN. (see *Appendix E: Substation Specifications* for details) Pin 6 is positive.
- P4: 6-pin plug-on screw terminal for internal connections.
  - Pin 1/4: Call button no. 1
  - Pin 2/4: Call button no. 2 or logical input
  - Pin 3/4: Call button no. 3 or logical input
  - Pin 5/6: Station LED for call and message information
- **TP1/TP2**: 0 dB, 600 ohm balanced audio output for connection to a power amplifier.
- **TP9**: Logical output for a spare relay driver, max. 30 mA.

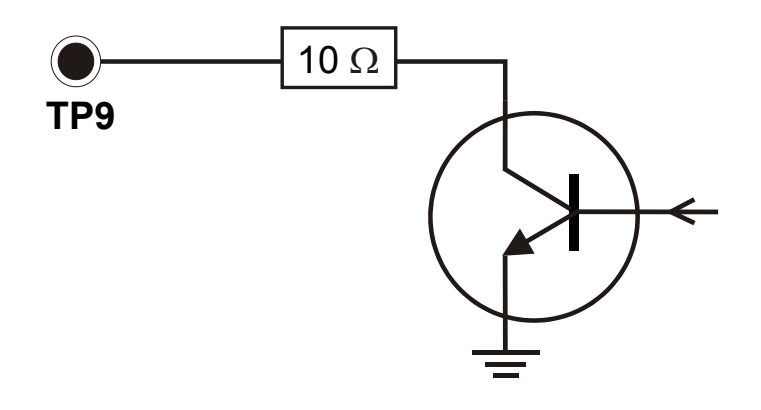

# **B** Substation Indication LEDs

# B.1 Station LED (on board and front plate)

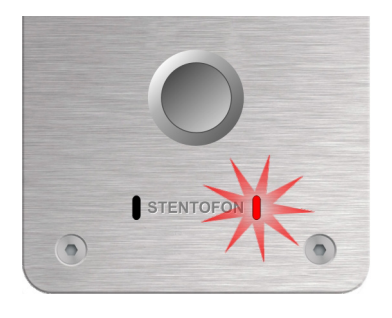

Steady light: Blinking: No light: There is an ongoing call. There is a call attempt or incoming call. There are no calls.

# B.2 LAN LEDs (on LAN and AUX RJ45 ports)

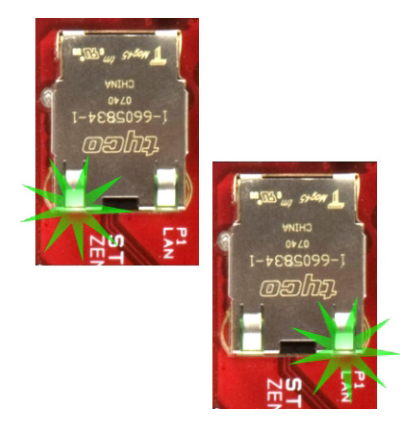

### Left LED

Steady light: Blinking:

No light:

Ethernet connection OK Ethernet traffic No Ethernet connection

## Right LED

Light: No light: 100 Mbit Ethernet connection10 Mbit Ethernet connection

# C Dimensions & Mounting Instructions

|                                 | Dimensions (HxWxD) | Weight |
|---------------------------------|--------------------|--------|
| SIP Vandal Resistant Substation | 180 x 92 x 46 mm   | 0.8 kg |
| SIP Substation Kit              | 110 x 72 x 20 mm   | 0.1 kg |

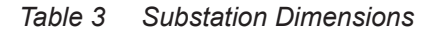

# C.1 SIP Substation Dimensions

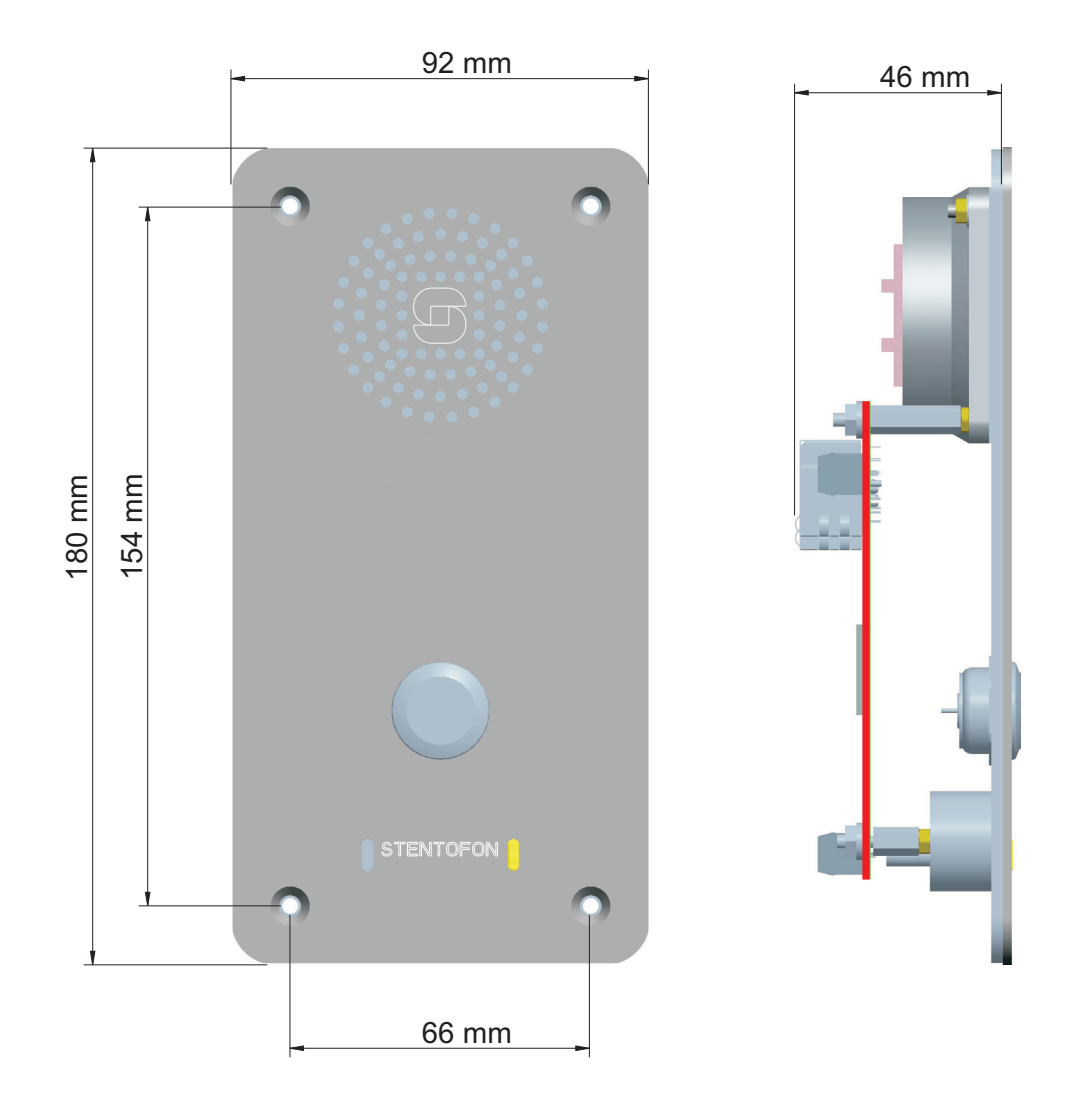

Figure 4 SIP Substation Dimensions

# C.2 SIP Substation Flush Mounting

The SIP Vandal Resistant Substation (part no. 1008061100) can be mounted in a flush mount backbox (part no. 1008098100) or a surface mount backbox (part no. 1008098000).

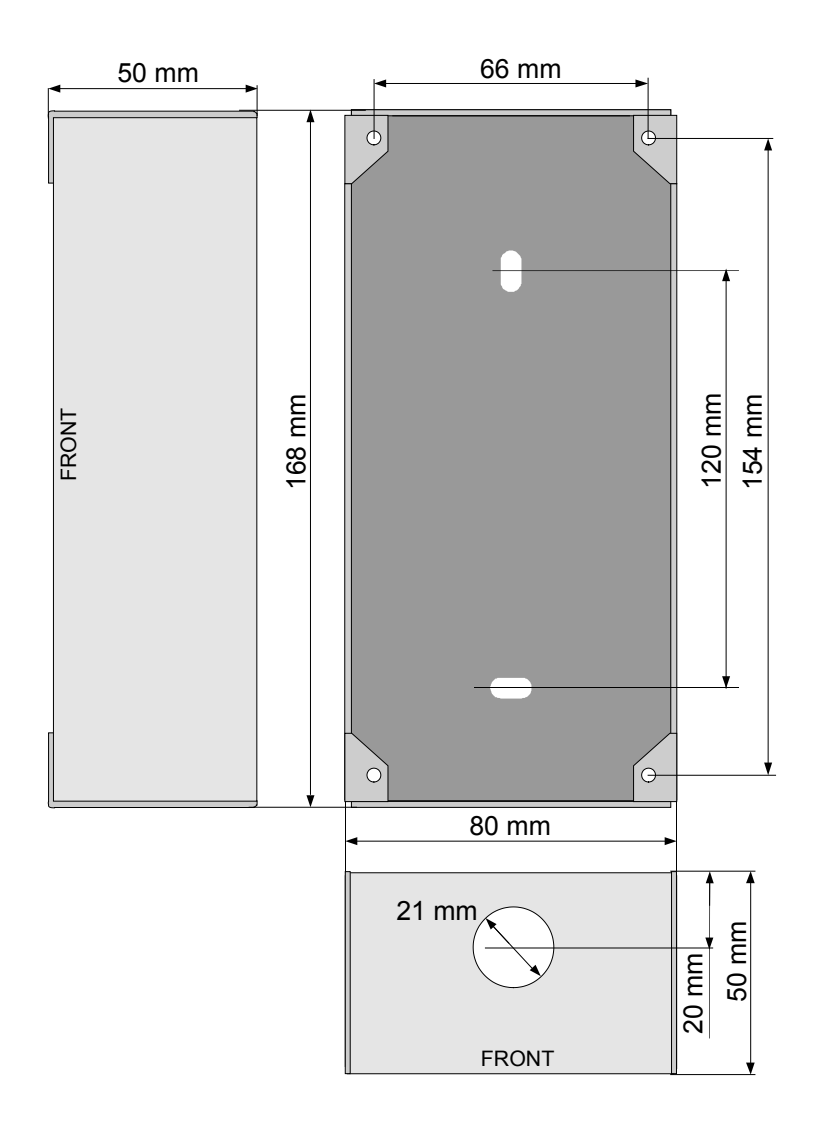

Figure 5 SIP Substation - Flush Mount Backbox

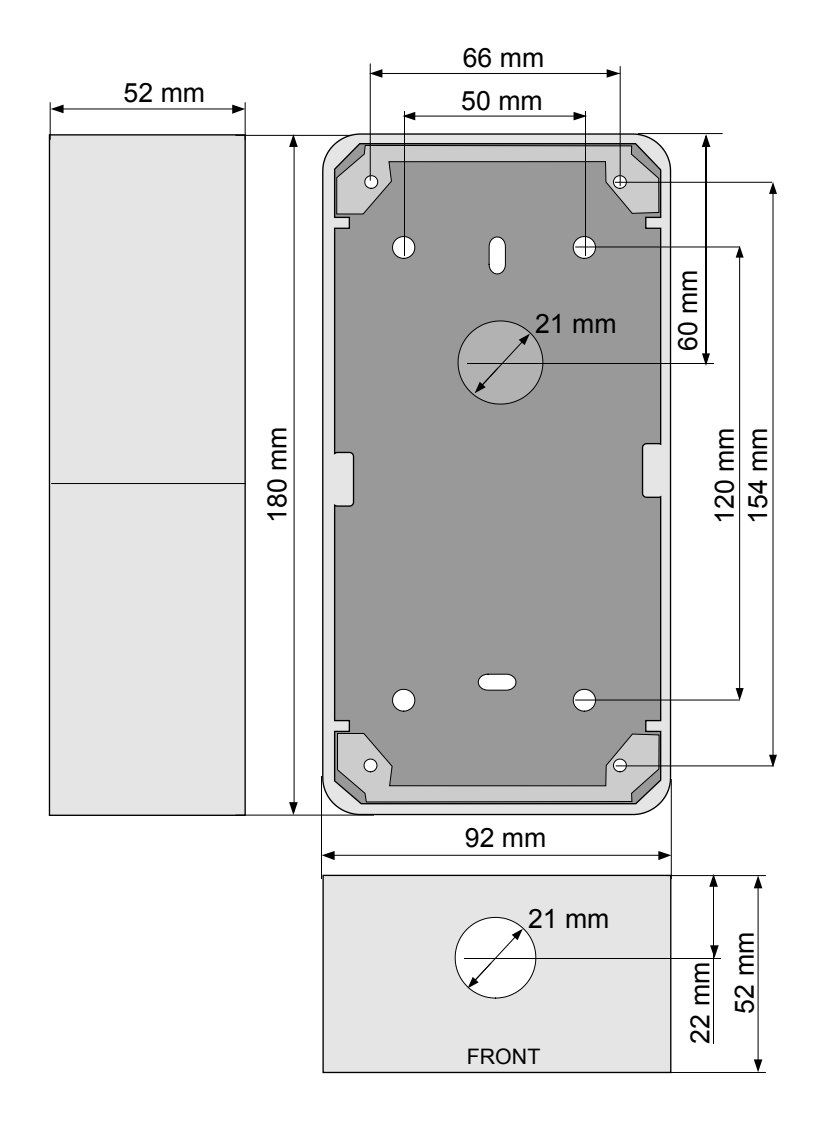

# C.3 SIP Substation Surface Mounting

Figure 6 SIP Substation - Surface Mount Backbox

# C.4 Substation Kit Dimensions

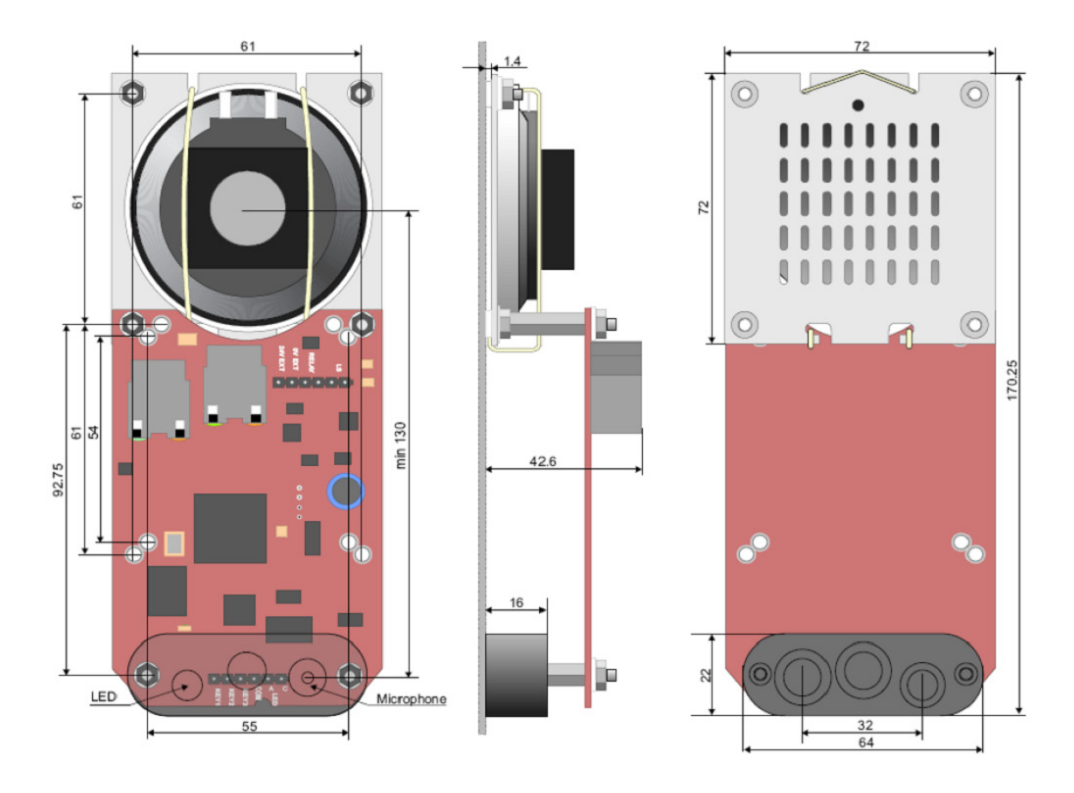

Figure 7 Substation Kit Mounting Dimensions (mm)

# C.5 Mounting & Assembly Kit for Substation

• part no. 1008091000

The mounting and assembly kit includes gaskets, a 2-inch loudspeaker, loudspeaker housing, and microphone with mounting block for call LED.

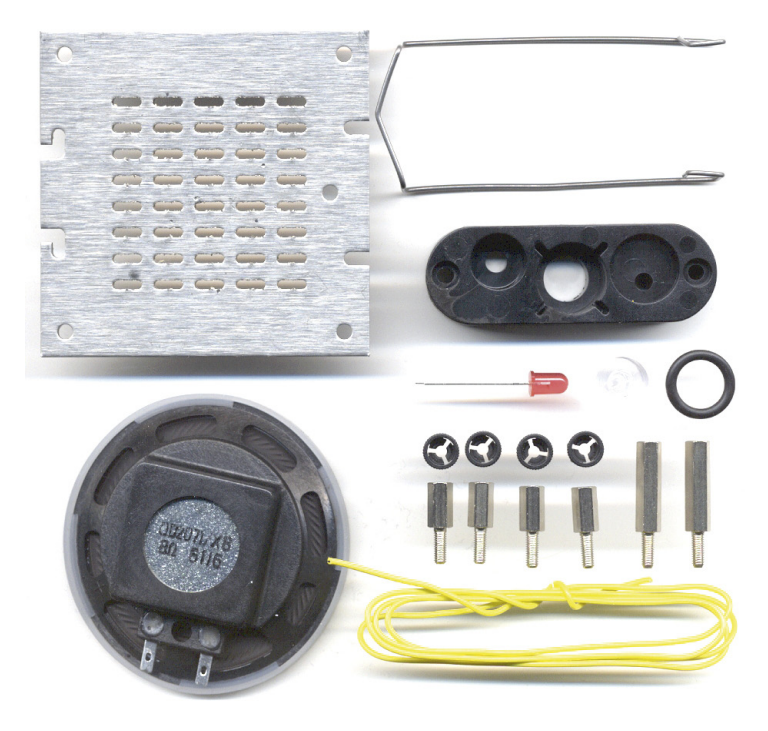

Figure 8 Substation Assembly Kit

# **D** Restoring Factory Defaults

An IP Substation may have to be reset to its original factory default settings if, for instance, the password to the web server is forgotten. The defaults can be either be set to Static IP or Activated DHCP (when there are many new IP Substations in an installation).

# D.1 Reset to Factory Default Settings with Static IP

- 1. While pressing the call button, power up the substation.
- 2. When the substation LED starts blinking, release the call button **after** exactly 2 blinks.
- 3. Let the LED blink for **exactly 2 more times**, then press the button again.
- 4. Keep the button pressed until the LED blinks fast 2 times indicating a successful reset with static IP.
- 5. Release the button and the substation will restart with the factory default settings.

### Factory default values

Station IP address: 169.254.1.100

Username: admin

Password: alphaadmin

- D.2 Reset to Factory Default Settings with Activated DHCP
  - 1. While pressing the call button, power up the substation.
  - 2. When the substation LED starts blinking, release the call button **after** exactly 2 blinks.
  - 3. Let the LED blink for **exactly 4 more times**, then press the button again.
  - 4. Keep the button pressed until the LED blinks fast 4 times indicating a successful reset with activated DHCP.
  - 5. Release the button and the substation will restart with the factory default settings.

### Factory default values

Station IP address: (determined by DHCP server) Username: admin Password: alphaadmin

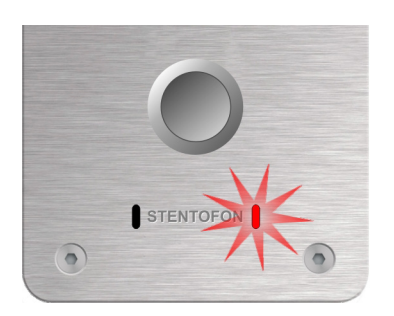

0

# E.1 SIP Vandal Resistant Substation

| Dimensions (HxWxD)       | 180 x 92 x 46 mm                                                                                                    |
|--------------------------|----------------------------------------------------------------------------------------------------|
| Weight                   | 0.8 kg                                                                                                    |
| Protection               | Vandal resistant design, 2 mm stainless steel front, tamper proof fastening screws, buttons and loudspeaker grills                                                                                                    |
| Protection class         | With mounting backbox 1008098000 (surface mount): IP-44<br>With mounting backbox 1008098100 (flush mount): IP-55                                                                                                    |
| Mounting                 | Flush mount in 50 mm deep backbox                                                                                                    |
| Temperature range        | -20°C - +50°C                                                                                                    |
| Power                    | Power over Ethernet: IEEE 802.3 a-f, Class 0<br>Local power: 19 – 27 VDC, Idle 4W, max. 8W                                                                                                    |
| Connectors               | 2 x RJ45 (Ethernet) 10/100 Mbps<br>Pluggable screw terminals (audio and I/O)                                                                                                    |
| Remote control           | 3 digital inputs, 1 relay output                                                                                                    |
| SIP support              | RFC 3261, SIP Info (DTMF), RFC 2833 (DTMF)                                                                                                    |
| IP protocols             | IP v4 - TCP - UDP - HTTPS – TFTP - RTP - RTCP -DHCP - SNMP DiffServ - TOS – STENTOFON CCoIP® - SIP                                                                                                    |
| LAN protocols            | Power over Ethernet (IEEE 802.3 a-f), VLAN (IEEE 802.1pq),<br>Network Access Control (IEEE 802.1x), STP (IEEE 802.1d),<br>RSTP (IEEE 802.1d-2004)                                                                                                    |
| Audio technology         | Wideband 200 Hz - 7 kHz (G.722)<br>Telephony 3.4 kHz (G.711)<br>Active noise filtering<br>Acoustic echo cancellation<br>Open duplex<br>Adaptive jitter filter<br>1.5 Watt audio output<br>8 ohm loudspeaker impedance<br>External audio out (0 dB, 600 ohm) |
| Management and operation | HTTPS (Web configuration)<br>DHCP and static IP<br>TFTP (firmware and configuration download)<br>SNMP v1, v2 and v3 (monitoring)<br>Status LED                                                                                                    |
| Advanced features        | Dual port managed data switch supporting VLAN<br>Standby SIP server for redundancy                                                                                                    |

# E.2 SIP Substation Kit

| Dimensions (HxWxD)       | 110 x 72 x 20 mm                                                                                                    |
|--------------------------|----------------------------------------------------------------------------------------------------|
| Weight                   | 0.1 kg                                                                                                    |
| Temperature range        | -20°C - +50°C                                                                                                    |
| Power                    | Power over Ethernet: IEEE 802.3 a-f, Class 0<br>Local power: 19 – 27 VDC, Idle 4W, max. 8W                                                                                                    |
| Connectors               | 2 x RJ45 (Ethernet) 10/100 Mbps<br>Pluggable screw terminals (audio and I/O)                                                                                                    |
| Remote control           | 3 digital inputs, 1 relay output                                                                                                    |
| SIP support              | RFC 3261, SIP Info (DTMF), RFC 2833 (DTMF)                                                                                                    |
| IP protocols             | IP v4 - TCP - UDP - HTTPS – TFTP - RTP - RTCP -DHCP - SNMP - DiffServ - TOS – STENTOFON CCoIP® - SIP                                                                                                    |
| LAN protocols            | Power over Ethernet (IEEE 802.3 a-f), VLAN (IEEE 802.1pq),<br>Network Access Control (IEEE 802.1x), STP (IEEE 802.1d),<br>RSTP (IEEE 802.1d-2004)                                                                                                    |
| Audio technology         | Wideband 200 Hz - 7 kHz (G.722)<br>Telephony 3.4 kHz (G.711)<br>Active noise filtering<br>Acoustic echo cancellation<br>Open duplex<br>Adaptive jitter filter<br>1.5 Watt audio output<br>8 ohm loudspeaker impedance<br>External audio output (0 dB, 600 ohm) |
| Management and operation | HTTPS (Web configuration)<br>DHCP and static IP<br>TFTP (firmware and configuration download)<br>SNMP v1, v2 and v3 (monitoring)<br>Status LED                                                                                                    |
| Advanced features        | Dual port managed data switch supporting VLAN<br>Standby SIP server for redundancy                                                                                                    |

# F Configuration File Parameters

## F.1 Remote Provisioning using TFTP

An IP station may be set up to automatically poll configuration from a TFTP server. The IP address of this TFTP server can be obtained using DHCP procedures or be manually configured.

The IP station will first try to download the global configuration file:

ipst\_config.cfg

Then the IP station will download a device specific configuration file:

ipst\_config\_01\_02\_03\_04\_05\_06.cfg

where 01\_02\_03\_04\_05\_06 is the MAC address of the IP station.

If the same parameter is found in both files, the value from the device specific file takes precedence.

# F.2 General Parameters

auto\_update\_interval

Required: No. If this parameter is not set in the file, the function will be disabled.

Description: This parameter enables the station to automatically look for software updates on the TFTP server.

Values: Number of minutes to wait between each server request. Value must be between 1 and 999.

auto\_update\_image\_type

Required: If auto update interval is set.

Description: The name of the software image file to be uploaded.

Values: Text giving the name of the software image file. The full name of the file, including extension, is required. This parameter must be set if the auto update function is enabled.

auto update image crc

Required: If auto\_update\_interval is set.

Description: The CRC checksum calculated for the software image file specified by the auto\_update\_image\_type parameter. This is used to check the integrity of the software file before updating the station.

Values: Hexadecimal value.

### F.3 SIP Parameters

nick\_name

Required: No. Defaults to sip\_id.

Description: The nickname for the station can be used to assign a logical name to the station. For example, a station belonging to James may be assigned the nickname "James" or "James' station".

Values: Text string. Max length is 64 characters.

sip\_id

Required: Yes

Description: This is the identification of the station in the SIP domain, i.e. the phone number of the station.

Values: Integer value. Max length is 64 characters.

sip\_domain

Required: Yes

Description: SIP domain is a server that uses SIP (Session Initiation Protocol) to manage real-time communication among SIP clients. The sip\_domain parameter specifies the primary domain for the station, as opposed to sip\_domain2 which specifies the secondary (or fallback) domain. The IP address for the SIP domain server (e.g. Asterisk or Cisco Call Manager) should be defined in this section.

Values: IP address given in regular dot notation, e.g. 10.5.2.100

#### sip\_domain2

Required: No

Description: This is the secondary (or fallback) domain. If the station loses connection to the primary SIP domain, it will switch over to the secondary domain.

Values: IP address given in regular dot notation, e.g. 10.5.2.100

#### auth\_user

Required: Only if the SIP server requires authentication.

Description: The authentication user name used to register the station to the SIP server.

Values: Text string.

#### auth\_pwd

Required: Only if the SIP server requires authentication.

Description: The authentication user password used to register the station to the SIP server.

Values: Text string.

#### sip\_outbound\_proxy

Required: Optional

Description: Configures an outbound proxy server that receives all initiating request (INVITE and SUBSCRIBE) messages.

Values: IP address given in regular dot notation, e.g. 10.5.2.100

sip\_outbound\_proxy\_port
Required: If proxy server is defined. Default is 5060.
Description: The UDP port on the SIP proxy server.
Values: Integer.

register\_interval

Required: No. Defaults to 600 seconds.

Description: This parameter specifies how often the station will register, and reregister, in the SIP domain. This parameter will affect the time it takes to discover that a connection to a SIP domain is lost.

Values: Number of seconds.  $60 \le register_interval \le 999999$ 

### F.4 Call Parameters

speeddial\_1

Required: Yes

Description: This is the SIP ID for the extension to be called when the first call button is pressed, i.e. the telephone number of the receiving party.

Values: Integer value

speeddial\_1\_ip

Required: No

Description: If desired, an IP address can be configured as a backup for speeddial\_1. If the station has no connection to any of the configured SIP domains, it can call directly to this IP address.

Values: IP address given in regular dot notation, e.g. 10.5.2.100

speeddial\_2

Required: No

Description: This is the SIP ID for the extension to be called when the second call button is pressed, i.e. the telephone number of the receiving party.

Values: Integer value

speeddial\_2\_ip

Required: No

Description: If desired, an IP address can be configured as a backup for speeddial\_2. If the station has no connection to any of the configured SIP domains, it can call directly to this IP address.

Values: IP address given in regular dot notation, e.g. 10.5.2.100

speeddial\_3

Required: No

Description: This is the SIP ID for the extension to be called when the third call button is pressed, i.e. the telephone number of the receiving party.

Values: Integer value

### speeddial\_3\_ip

### Required: No

Description: If desired, an IP address can be configured as a backup for speeddial\_3. If the station has no connection to any of the configured SIP domains, it can call directly to this IP address.

Values: IP address given in regular dot notation, e.g. 10.5.2.100

#### speaker\_volume

Required: No. Defaults to 4.

Description: This parameter sets the volume of the station's speaker.

Values: Integer.  $0 \le \text{speaker}_{\text{volume}} \le 7$ 

#### mic\_sensitivity

Required: No. Defaults to 5. Description: This parameter adjusts the microphone sensitivity. Values: Integer.  $0 \le \text{mic}_{\text{sensitivity}} \le 7$ 

#### rtp\_timeout

Required: No. Defaults to 0.

Description: Cancels a call if the station does not receive RTP. Values: Integer value: 0-9999 seconds. 0 = RTP timeout disabled.

remote controlled volume override mode

#### Required: No.

Description: Acts as a simplex mode after first DTMF \* or # is received from remote station. Send DTMF \* to talk and # to listen.

Values: Integer. 0 = disabled, 1 = enabled.

#### auto\_answer\_mode

Required: No.

Description: Enables auto-answer after a set number of seconds. Values: Integer. 0 = disabled, 1 = enabled.

#### auto\_answer\_delay

Required: No. Defaults to 0.

Description: The number of seconds to delay the auto-answer.

Values: Integer.  $0 \le \text{delay} \le 30$ 

#### disable\_disconnect\_by\_button

Required: No.

Description: Disable disconnect with the speed dial during and when setting up conversation.

Values: Integer. 0 = disabled, 1 = enabled.

#### activate\_relay\_event

Required: No. Function will be disabled if parameter not present.

Description: When enabled, the station will activate the relay when receiving the specified DTMF digit in the RTP stream. The DTMF digit must be sent according to RFC 2833.

Values: Integer.  $0 \le activate\_relay\_event \le 9$ 

activate relay duration

Required: No. Defaults to 60.

Description: This parameter sets the duration for the relay activation in seconds.

Values:  $0 \le activate_relay_duration \le 240.0$  means that the relay stays open.

## F.5 SNMP Parameters

trap\_receiver

Required: No.

Description: The IP address of the server receiving SNMP traps.

Values: IP address given in regular dot notation, e.g. 10.5.2.100

network

Required: No.

Description: Used, together with the network mask, to determine the allowed network for reading the MIB on the IP station.

Values: IP address given in regular dot notation, e.g. 10.5.2.100. For example, with an allowed network of 10.5.2.0 and a network mask of 24, anyone with IP address 10.5.2.0 to 10.5.2.255 can access the MIB.

network mask

Required: No.

Description: The mask used to determine the allowed network for reading the MIB.

Values: Integer.  $0 \le$  network\_mask  $\le 32$ . For example, with an allowed network of 10.5.2.0 and a network mask of 24, anyone with IP address 10.5.2.0 to 10.5.2.255 can access the MIB.

community

Required: No.

Description: A text string used as a password for authentication. Values: String.

enable\_v1

Required: No.

Description: Enables reading of MIB using SNMP version 1. Values: Integer. 1 = enabled, 0 = disabled.

enable\_v2c

Required: No.

Description: Enables reading of MIB using SNMP version 2c.

Values: Integer. 1 = enabled, 0 = disabled.

enable\_ipsStarted

Required: No. Defaults to 1.

Description: If enabled, the station will send an SNMP trap when the station application is started.

Values: 0 = disabled, 1 = enabled.

enable\_sipRegistered

Required: No. Defaults to 1.

Description: If enabled, the station will send an SNMP trap when successfully registered in the SIP domain.

Values: 0 = disabled, 1 = enabled.

enable\_sipRegisterFailed

Required: No. Defaults to 1.

Description: If enabled, the station will send an SNMP trap if registration to the SIP domain failed.

Values: 0 = disabled, 1 = enabled.

enable\_callConnect

Required: No. Defaults to 1

Description: If enabled, the station will send an SNMP trap when a call is connected.

Values: 0 = disabled, 1 = enabled.

enable\_callConnectFailed

Required: No. Defaults to 1.

Description: If enabled, the station will send an SNMP trap if an incoming call to the station fails to connect for any reason (busy etc.).

Values: 0 = disabled, 1 = enabled.

enable callDisconnect

Required: No. Defaults to 1.

Description: If enabled, the station will send an SNMP trap when a call is disconnected.

Values: 0 = disabled, 1 = enabled.

# F.6 Example Configuration Files

### F.6.1 Device Specific Configuration File

```
[general]
auto update interval=10
auto update image type=A100G80200.01 10 1 2.bin
auto_update_image_crc=C1466499
[sip]
nick name=Testname
sip id=1003
sip domain=10.5.2.209
sip domain2=10.5.2.138
auth user=1003
auth pwd=1003pass
sip_outbound_proxy=10.5.2.138
sip outbound proxy port=5060
register interval=600
[call]
speeddial 1=1000
speeddial 1 ip=10.5.2.200
speeddial_2=1004
speeddial 2 ip=10.5.2.201
speeddial 3=1005
speeddial 3 ip=10.5.2.202
speaker volume=4
mic sensitivity=5
rtp timeout=60
remote_controlled_volume_override_mode=1
auto_answer_mode=1
 auto_answer_delay=10
 disable_disconnect_by_button=1
 activate relay event='
activate relay_duration=10
[snmp]
trap receiver=10.5.2.219
network=10.5.2.0
network mask=24
community=public
enable_v1=1
enable_v2c=1
 enable_ipsStarted=1
enable_sipRegistered=1
enable sipRegisterFailed=1
enable callConnect=1
enable callConnectFailed=1
enable_callDisconnect=1
```

### F.6.2 Global Configuration File

The global configuration file has the same parameters as the device specific file except that the four parameters below will be ignored. Hence, it is recommended that the following parameters not be used in the global configuration file.

```
nick_name
sip_id
auth_user
auth_pwd
```

### www.stentofon.com

Zenitel Norway AS P.O. Box 4498 Nydalen NO-0403 OSLO Norway

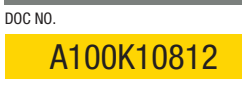

support@stentofon.com N

STENTOFON and VINGTOR products are developed and marketed by Zenitel Norway AS. The company's Quality Assurance System is certified to meet the requirements in NS-EN ISO 9001:2008. Zenitel Norway AS reserves the right to modify designs and alter specifications without prior notice in pursuance of a policy of continuous improvement. ©2010 Zenitel Norway AS.